# FOMA<sup>®</sup> SH904i Manual for Data Communication

| 1  |
|----|
| 2  |
| 3  |
| 4  |
| 4  |
| 7  |
| 8  |
| 27 |
| 29 |
|    |

#### **Data Communication manual**

This manual explains the necessary items to perform the data communication with FOMA SH904i and the installation methods of "SH904i Communication Setting File (Driver)" and "FOMA PC Setup Software" in the CD-ROM.

#### For Windows operation

This manual is compliant with Windows XP Service Pack 2. The operation procedure and screens may be partly different depending on the use environment.

# **Data Communication**

# Data Communication Available from the FOMA Terminal

FOMA terminal communication formats fall into three categories: packet transmission, 64K data communication and data transfer.

- The FOMA terminal does not support fax transmissions.
- The FOMA terminal supports data communication with musea, sigmarion II and sigmarion III. Update musea and sigmarion II before using.
   Refer to the DoCoMo web page for details on how to update.
- The FOMA terminal is not compatible with Remote Wakeup.
- Packet transmission and 64K data communications are not available overseas.

#### Packet transmission

Charges incurred are based on the amount of data sent and received. When you are only connected to the network and are not sending or receiving data, no communication charges are incurred. Remain connected to the network, with no charge, and only send or receive data when necessary. Uses access points that are compatible with FOMA packet transmission, such as the DoCoMo Internet connection services "mopera U" and "mopera", and sends and receives data at speeds up to 64 kbps and 384 kbps respectively (A best-effort connection is provided in which transmission speeds vary depending on the transmission environment and network traffic conditions).

For packet transmission, connect the FOMA terminal to a device such as a PC and perform appropriate settings. Best suited for sending and receiving mail text data or other relatively small amounts of data at high speeds.

Note that sending or receiving large files will lead to higher transmission charges.

Making voice calls while performing packet transmissions with a PC or other devices is possible.

#### 64K data communications

Charges incurred are based on the connection time. Uses access points that are compatible with FOMA 64K data communications, such as the DoCoMo Internet connection services "mopera U" and "mopera", or a synchronous ISDN 64K access point. Connect the FOMA terminal to a device such as a PC and perform appropriate settings to use 64K data communications. Best suited for sending and receiving relatively large amounts of data, such as downloading Data box contents.

Note that long-time communication leads to higher transmission charges.

#### Data transfer

Transfer or exchange data using a FOMA USB cable (sold separately) or Ir exchange without charges. Send or receive data such as phonebook entries, sent/received messages, and bookmarks.

Use infrared communication when connecting the FOMA terminal to another FOMA terminal or mobile phone. Use either the FOMA USB cable or infrared communication when connecting the FOMA terminal to a device such as a PC.

### Things to Keep in Mind

#### Internet service provider fees

When using the Internet, usage fees are charged by the Internet service provider. These usage fees, paid to the Internet service provider, are separate from the FOMA service fee. Contact your Internet service provider for more information about usage fees.

Use the DoCoMo Internet connection services "mopera U" and "mopera". Subscription to "mopera U" requires a charge. "mopera" requires no subscription and charges no monthly usage fee.

# Host (Internet service provider, etc.) settings

Hosts for packet transmission and 64K data communications differ. For packet transmission, use a host that supports FOMA packet transmission, and for 64K data communications, use a host that supports FOMA 64K data communications or synchronous ISDN 64K communication.

- Connecting to DoPa access points is not possible.
- Connecting to PHS 64K/32K data communication data access points (such as PIAFS) is not possible.

#### User authentication

Depending on the host, user authentication (ID and password) may be necessary when connecting. In such cases, enter your ID and password using communication software (dial-up network) to connect. Your ID and password are provided by your host Internet service provider or host network administrator. Contact your host Internet service provider or host network administrator for more information.

# Packet transmission and 64K data communications conditions

The following conditions are necessary for communication using the FOMA terminal.

- The PC must support the FOMA USB cable.
- Must be within the FOMA service area.
- For packet transmission, the access point must be compatible with FOMA packet transmission.
- For 64K data communications, the host must support FOMA 64K data communications or synchronous ISDN 64K communications.

However, even if above conditions are met, communication may not be possible due to a busy base station or poor signal conditions.

#### Note

 When performing packet transmission, the device connected to your FOMA terminal must be a JATE (Japan Approvals Institute for Telecommunications Equipment) authorized product.

# Before Use

#### **Confirming the Operating Environment**

The following lists the operating requirements for using data communications.

|                     | System requirements                                                                                    |                                                                                                    |  |  |
|---------------------|----------------------------------------------------------------------------------------------------|----------------------------------------------------------------------------------------------------|--|--|
| ltem                | Communication<br>setting file<br>FOMA PC Setup<br>Software                                             | FirstPass PC<br>Software                                                                                                    |  |  |
| PC                  | PC/AT compatible<br>A USB port (USB<br>specification 1.1/<br>2.0-compliant) is<br>required             | PC/AT compatible                                                                                                    |  |  |
| OS                  | Windows 2000, Window<br>(all Japanese versions)                                                        | ws XP, Windows Vista<br>)                                                                                                    |  |  |
| Required<br>memory* | Windows 2000: At<br>least 64 MB<br>Windows XP:<br>At least 128 MB<br>Windows Vista: At<br>least 512 MB | Windows 2000: At<br>least 32 MB<br>Windows XP: At least<br>128 MB<br>Windows Vista: At<br>least 512 MB                                              |  |  |
| Hard<br>disk*       | At least 5 MB free space                                                                               | At least 10 MB free space                                                                                                    |  |  |
| Browser             | _                                                                                                    | Windows 2000:<br>Internet Explorer 5.5<br>and above<br>Windows XP: Internet<br>Explorer 6.5 and<br>above<br>Windows Vista:<br>Internet Explorer 7.0 |  |  |

Required memory and hard disk are for the "FOMA PC Setup Software" and "FirstPass PC Software" operating environment. May differ depending on the PC system configuration.

- The operation in an upgraded OS cannot be guaranteed.
- Depending on the operating environment, use of the software may not be possible. DoCoMo holds no responsibility for responding to inquiries or guaranteeing operation in environments other than those specified above.

The following warning message may appear when a CD-ROM is set in a PC. This warning is shown by the security setting of Internet Explorer but does not cause any problem for use.

#### Click はい (Yes).

The following screen is an example for Windows XP. The screen depends on your PC.

| Internet | Explorer                                                                                          |
|----------|---------------------------------------------------------------------------------------------------|
| Ð        | アクティブ コンナンツは、コンピュータに問題を引け起こしたり、個人情報を公開した<br>りすることが使わます。コンピュータで CD がアウラィブ コンテンツを実行することを計<br>可しますか? |
|          | アクティブ コンテンツについて知っている必要があることを表示します。<br>12 今後、このメッセークを表示しないの                                        |
|          | (dt) (0017)                                                                                       |

#### **Required Equipment**

The following hardware and software are required besides the FOMA terminal and a PC.

- FOMA USB cable (sold separately) or FOMA USB Cable with Charge Function 01 (sold separately)
- CD-ROM "FOMA SH904i CD-ROM" (accessory)

#### Note

- Purchase a dedicated USB cable "FOMA USB cable" or "FOMA USB Cable with Charge Function 01". USB cables for PC are not available since the connector shape is different.
- The explanations in this manual are based on the case of "FOMA USB cable".

# Data communication terminology

### **APN (Access Point Name)**

A character string used by Internet service providers and corporate LANs for identification purposes. The APN of the DoCoMo Internet connection service mopera U is **mopera.net** and mopera is **mopera.ne.jp**.

### cid (Context Identifier)

Registration number assigned when an APN is registered to the FOMA terminal. On the FOMA terminal, numbers 1 to 10 can be used.

# DNS (Domain Name System)

System that converts domain names (for example, *nttdocomo.co.jp*) into IP addresses used on the PC.

### IrDA (Infrared Data Association)

Organization that establishes the standard for infrared exchange.

IrMC (Ir Mobile Communications)

Standard created for the purpose of transferring data between mobile phones or PDAs (Personal Digital Assistants). Exchange phone numbers and schedules between mobile phones or PDAs with IrMC-compliant infrared terminals.

# **OBEX (Object Exchange)**

One of the international data communication standards. Enables sending and receiving data between OBEX-compatible devices such as mobile phones, PCs, digital cameras and printers.

# QoS (Quality of Service)

Service quality. Technology for using lines as the user intends, during communication. Set communication speed for connection, etc. on the FOMA terminal (IPP P. 32, P. 38 and P. 39).

### W-CDMA

One of the third-generation mobile communication systems (IMT-2000) recognized as a global standard. The FOMA terminal is compliant with the W-CDMA standard.

# Transmission setting optimization (W-TCP)

A TCP parameter for maximizing TCP/IP transfer capabilities when using packet transmission on the FOMA network. Use this communication setting to maximize the communication performance of the FOMA terminal.

### Users with PC administrator rights

Authority that makes access to all OS systems possible. On a single PC, at least one person is set as a user with PC administrator rights. Normally, users without PC administrator rights cannot install or uninstall drivers or software.

# General Flow to Prepare for Data Communication

This section describes the preparation required to connect the FOMA terminal to your PC, and use packet transmission and 64K data communications. The general flow is as shown below.

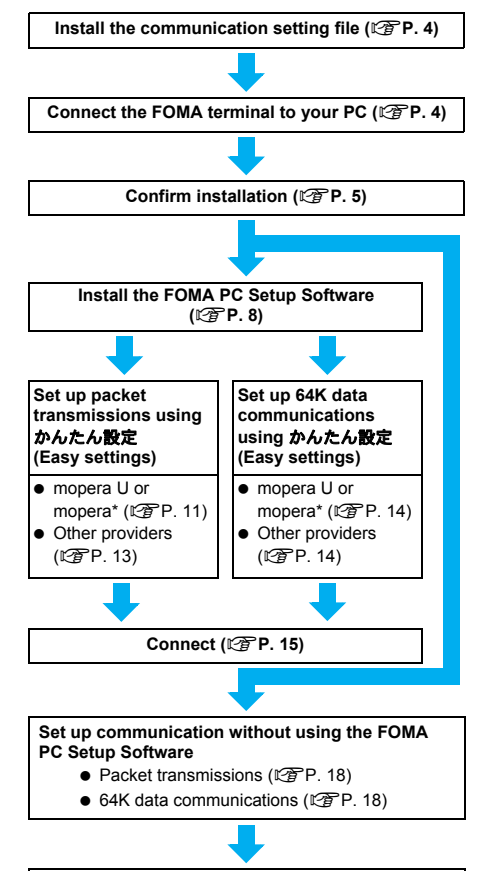

#### Connect (@ P. 26)

Use "mopera U" (subscription necessary) for the broadband Internet connection, etc. Subscribe to a plan that only charges for months which the service was used. Also available is "mopera", a simple Internet connection service with no subscription necessary.

### **Communication Setting File**

To connect the FOMA terminal to your PC for data communication, installation of the communication setting file from the accompanying CD-ROM is required (1277 P. 4 to P. 7).

#### Note

- If installation fails and FOMA SH904i is not listed in the screens of step 3 of "Confirming the Installed Communication Setting File (Driver)" on P. 5, uninstall the communication setting file (IGP P. 6) and install it again.
- If, for some reason, the PC is unable to recognize the FOMA terminal, uninstall the communication setting file (127 P. 6) and install it again.

#### FOMA PC Setup Software/FirstPass PC Software

Install the FOMA PC Setup Software from the accompanying CD-ROM to a PC and make a variety of necessary settings to perform packet transmission and 64K data communications connecting the FOMA terminal to the PC (27 P. 7). The FirstPass PC Software enables access to FirstPass supported sites via a PC Web browser with user certificates obtained by the FOMA terminal.

Refer to "FirstPassManual" on the accompanying CD-ROM for details. Adobe Reader (version 6.0 and above is recommended) is required to view "FirstPassManual" (PDF format).

Connecting the FOMA Terminal to Your PC

Connect the FOMA terminal to your PC with both devices turned on. If the communication setting file is already installed, low appears on the FOMA terminal screen.

### Connecting Using the FOMA USB Cable

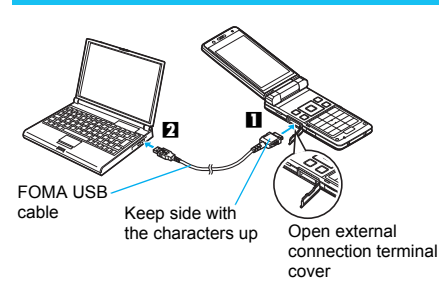

- Insert the FOMA side of the FOMA USB cable (sold separately) into the external connection terminal on the FOMA terminal (1).
- Insert the PC side of the FOMA USB cable into the PC USB connector (2).

#### How to remove

1 Hold the release button on the FOMA terminal side of the FOMA USB cables (■), and pull out from the FOMA terminal (2). Pull by force may cause a malfunction.

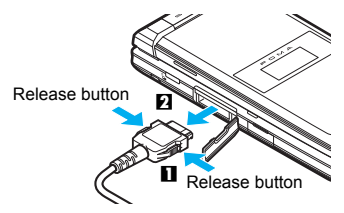

2 Pull the FOMA USB cable out from the PC.

#### Note

- Connecting the FOMA terminal while charging in the desktop holder is also possible.
- Do not remove the FOMA USB cable during data transmission. Otherwise, transmission disconnection or data loss may occur.

# Installing the Communication Setting File

To make data communication by connecting the FOMA terminal to a PC, the communication setting file is required. Install the file before connecting the FOMA terminal for the first time to the PC.

# Installing the Communication Setting File (Driver)

- Install on the PC using a user with administrator rights.
- Perform steps 1 to 3 first, and then connect the FOMA terminal to the PC.

# Insert the accompanying CD-ROM into your PC.

• The initial screen appears.

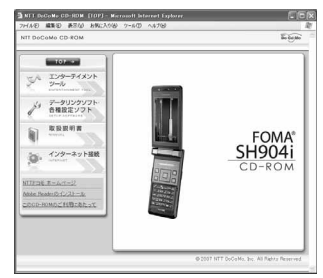

Microsoft Internet Explorer 6.0 and above is recommended for activating menus. Take the steps below if one of the followings

have the steps below if one of the followings happens; none of the recommended applications is installed in your PC, menus do not appear even if the CD-ROM is set, or the initial screen does not appear for unknown reasons.

Click ファイル名を指定して実行 (Run) in スター ト (Start) menu, enter <**CD-ROM drivename>: ¥SH904i\_USB\_Driver¥SH904ist.exe**, Click **OK** and proceed to step 3.

Click データリンクソフト・各種設定ソ フト (Data link software/Setting software) → FOMA通信設定ファイル (USBドライバ) (FOMA communication setting file (USB driver)) in the FOMA通 信設定ファイル (USBドライバ) (FOMA communication setting file (USB driver)) column, and then double-click SH904ist.exe.

# Click インストール開始 (Start installation).

 FOMA SH904iとPCをFOMA USB
接続ケーブ ルにて接続してください。(Connect FOMA SH904i to PC with FOMA USB cable.) appears after a set period of time.

Connect the FOMA terminal to your PC when FOMA SH904iとPCをFOMA USB接続ケーブルにて接続してくださ い。(Connect FOMA SH904i to PC with FOMA USB cable.) appears.

- The installation in progress screen appears and installation automatically begins.
- Connect the FOMA terminal while the power is on.

Click *OK* when *FOMA SH904i*ドライ バのインストールが完了しました。 (FOMA SH904i driver installation completed.) appears.

- Installation of the communication setting file completes.
- Go to "Confirming the Installed Communication Setting File (Driver)", and confirm the installed communication setting file.

# Note

- Installation may take a few minutes.
- When a message prompting to restart the PC appears, follow the instruction and restart.
- If a PC and the FOMA terminal are connected before the communication setting file is installed, another driver may be automatically installed. When this happens, performing the operation in step 2 displays a message saying that the installed driver must be uninstalled. In this case, uninstall the driver following instruction shown on the screen and install the communication setting file.

# Confirming the Installed Communication Setting File (Driver)

If the FOMA terminal is not properly recognized by the PC, setup and communications are not possible. Example: Confirming Windows XP drivers

 The screens are different for Windows Vista and Windows 2000.

Click スタート (Start) menu  $\rightarrow$  コン トロールパネル (Control panel), and then click the パフォーマンスとメン テナンス (Performance and maintenance) icon  $\rightarrow$  システム (System) icon.

System properties screen appears.
 Windows Vista

 Click スタート (Start) menu → コントロールパ ネル (Control panel), and then click the システ ムとメンテナンス (System and maintenance) icon → システム (System) icon.

#### Windows 2000

 Select スタート (Start) menu → 設定 (Settings)
 → コントロールパネル (Control panel), and then double-click the システム (System) icon.

# Click the ハードウェア (Hardware) tab and then click デバイスマネー ジャ (Device manager).

- The device manager screen appears. Windows Vista
- Click デバイスマネージャ (Device manager) in the タスク (Tasks).

# Click on each device, and confirm the name of the installed device.

Confirm that the names of all the installed devices are displayed for **USB (Universal Serial Bus)**  $\neg$  $> \vdash \Box - \overline{\neg}$  (USB (Universal Serial Bus) controllers),  $\vec{\pi} - \vdash (COM \succeq LPT)$  (Ports (COM & LPT)) and  $\mp \overrightarrow{\neg} \land$  (Modems).

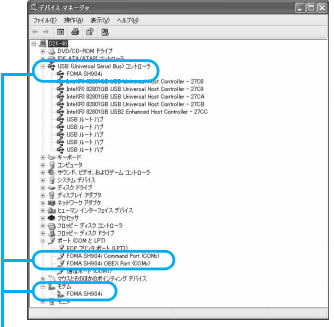

- If recognized, they will appear in this manner.
- The following drivers are installed when the communication setting file is installed.

| Device type                                                                                          | Device name                                                                                         |
|----------------------------------------------------------------------------------------------------|----------------------------------------------------------------------------------------------------|
| USB (Universal<br>Serial Bus)<br>controllers<br>Windows Vista<br>Universal Serial<br>Bus controllers | ● FOMA SH904i                                                                                       |
| Ports (COM and LPT)                                                                                  | <ul> <li>FOMA SH904i<br/>Command Port (COMx)*</li> <li>FOMA SH904i OBEX<br/>Port (COMx)*</li> </ul> |
| Modem                                                                                                | <ul> <li>FOMA SH904i</li> </ul>                                                                     |

\* The "x" from "COMx" is a number and differs depending on the PC.

# **Related Operations**

# If installation fails or *FOMA SH904i* does not appear in the screen of step 3

 Uninstall the file, and then install it again. Refer to "Uninstalling the Communication Setting File (Driver)" for steps on uninstalling.

# Uninstalling the Communication Setting File (Driver)

This section describes how to uninstall the communication setting file.

 When uninstalling the communication setting file, the PC user must have administrator rights. An error will occur when other users attempt to uninstall this software.

Contact the computer manufacturer or Microsoft Corporation for information about configuring the administrator rights setting.

#### Uninstalling from the accompanying CD-ROM

Example: Uninstalling from Windows XP

• The screens are different for Windows Vista and Windows 2000.

# Insert the accompanying CD-ROM into your PC.

 When the initial screen (127 P. 5) appears, exit the screen (Close the screen). The initial screen may not appear when the CD-ROM is inserted into the PC depending on your settings.

# Click スタート (Start) menu → ファ イル名を指定して実行 (Run).

● The ファイル名を指定して実行 (Run) screen appears.

#### Windows Vista

● Click スタート (Start) menu → 検索の開始 (Start search).

# Enter <CD-ROM drivename>: ¥SH904i\_USB\_Driver¥Win2k\_XP ¥SH904iui.exe and click OK.

|       | 実行するプログラム名、または間く          | フォルダやドキュメン      | 小名、インターオ |
|-------|---------------------------|-----------------|----------|
| 名前(2) | D#SH904i_USB_Driver¥Win2k | XP¥SH904iui.exe |          |
|       |                           |                 |          |

#### Windows Vista

 Enter <CD-ROM drivename>: ¥SH904i\_USB\_Driver¥WinVista32 ¥SH904iui.exe and click OK.

When FOMA SH904iドライパをアン インストールしますか? (Uninstall FOMA SH904i driver?) appears,

#### click はい (Yes).

- Uninstallation of the communication setting file begins.
- **う** When *FOMA SH904i*ドライパを削除 しました。(FOMA SH904i driver deleted.) appears, click *OK*.
  - Uninstallation of the communication setting file finishes.

#### Uninstalling from the control panel

Example: Uninstalling from Windows XP

#### Click スタート (Start) menu → コン トロールパネル (Control panel) and click the プログラムの追加と削除 (Add/Remove programs) icon.

The プログラムの追加と削除 (Add/Remove programs) screen appears.

#### Windows Vista

 Click スタート (Start) menu → コントロールパ ネル (Control panel), and then click the プログ ラムと機能 (Programs and features) icon.
 The インストール済みのプログラム (Installed programs) screen appears.

#### Windows 2000

 Click スタート (Start) menu → 設定 (Settings) → コントロールパネル (Control panel) and double-click the アプリケーションの追加と削 除 (Add/Remove application) icon. The アプリケーションの追加と削除 (Add/ Remove application) screen appears.

#### Select *FOMA SH904i USB* and click 変更と削除 (Change/Remove). Windows Vista

• Double-click FOMA SH904i USB.

#### When FOMA SH904iドライバをアン インストールしますか? (Uninstall FOMA SH904i driver?) appears, click はい (Yes).

 Uninstallation of the communication setting file begins.

#### When FOMA SH904iドライパを削除 しました。(FOMA SH904i driver deleted.) appears, click OK.

 Uninstallation of the communication setting file finishes.

# Communication Settings with the FOMA PC Setup Software

 The explanations in the subsequent steps are based on the settings for Windows XP. The screens are different for Windows Vista and Windows 2000.

#### FOMA PC Setup Software

Various network settings are required to connect the FOMA terminal to a PC to perform packet transmissions and 64K data communications. Use the FOMA PC Setup Software to easily make the following settings.

#### Easy settings

Follow the menu to easily create dial-up settings for FOMA data transmissions and optimize the transmission settings.

#### Transmission setting optimization

This optimizes the network settings in the PC before using *FOMA packet transmission*. Optimize the transmission settings and fully utilize the transmission performance.

#### Setting the Host (APN)

This configures the host (APN) required for packet transmissions.

Unlike in the case of 64K data communications, the host for FOMA packet transmissions does not use a telephone number. A host name, called an APN (Access Point Name), is registered to the FOMA terminal for each host in advance. The registration number (cid) of the APN is assigned to the host telephone number field and a connection is established. The APN **mopera.ne.jp** is registered in the first cid (cid1) and **mopera.net** is registered in the third cid (cid3) at the time of purchase for connection to mopera or mopera U. Configure a separate APN to connect to another provider or a corporate LAN. cid [Context Identifier] ...

> This number is a number for managing hosts (APNs) used for packet transmission, registered in the FOMA terminal. This is configured when an APN is registered in the FOMA terminal.

#### Note

- Alternatively, configure packet transmissions and 64K data communications without using the FOMA PC Setup Software (2 P. 18).
- FOMA PC Setup Software of versions earlier than 4.0.0 (earlier version FOMA PC Setup Software) supplied with a FOMA terminal released before this handset are installed in the PC, uninstall the earlier version FOMA PC Setup Software in advance.

### From installing the FOMA PC Setup Software to connecting to the Internet

Check the operating environment of the FOMA PC Setup Software (P. 2).

STEP 1 Install the FOMA PC Setup Software Uninstall earlier version FOMA PC Setup Software if installed before installing FOMA PC Setup Software of version 4.0.0. If earlier version FOMA PC Setup Software is installed, FOMA PC Setup Software of version 4.0.0 cannot be installed. When a screen appears to indicate that earlier version W-TCP Setup Software and earlier version APN Setup Software are installed, refer to P. 10.

#### STEP 2 Setup preparation

Check the following before making any settings.

- The FOMA terminal is connected to a PC (CPP. 4)
- The FOMA terminal is recognized on the PC (2 P. 5)

If the FOMA terminal is not properly recognized by the PC, setup and communications are not possible. Install the communication setting file ((資子 P. 4).

#### STEP 3 Use Easy settings to configure the network

- Packet transmissions using mopera U or mopera (P. 11)
- Packet transmissions using other providers (© P. 13)
- 64K data communications using mopera U or mopera (P. 14)
- 64K data communications using other providers (P. 14)

Refer to P. 18 and following pages for other settings.

STEP 4 Establish a connection (P. 15) Connect to the Internet.

### Installing the FOMA PC Setup Software/FirstPass PC Software

• To install the FOMA PC Setup Software or FirstPass PC Software, the PC user must have administrative rights. An error will occur when other users attempt to install this software.

Contact the computer manufacturer or Microsoft Corporation for information about configuring the administrator rights setting.

 Before installation, check that the communication setting file (driver) for the FOMA terminal is properly installed on the PC (ごアP. 5). In addition, close all other programs. If other programs are running, click キャンセル (Cancel) on the FOMA PC Setup Software screen, close all other programs after saving, then restart installation.

# Insert the accompanying CD-ROM into your PC.

• The initial screen appears (P. 5).

※ Microsoft Internet Explorer 6.0 and above is recommended for activating menus. Take the steps below if one of the followings happens; none of the recommended applications is installed in your PC, menus do not appear even if the CD-ROM is set, or the initial screen does not appear for unknown reasons. Click ファイル名を指定して実行 (Run) in スター

Click ファイル名を指定して実行 (Run) in スター ト (Start) menu, enter <**CD-ROM drivename>: #FOMA\_PCSET¥setup\_4.0.0.exe**, click **OK** and proceed to step 3.

- Click データリンクソフト・各種設定 ソフト (Data link software/Setting software) → インストール (Install) in the FOMA PC設定ソフト (FOMA PC Setup Software) column.
  - When インストール (Install) is clicked, the following warning message may appear. This warning is shown by the security setting of Internet Explorer but does not cause any problem for use.
    - When the ファイルのダウンロード セキュリティの書告 (File Download Security Warning) screen appears Click 実行 (Pup)

Click 実行 (Run).

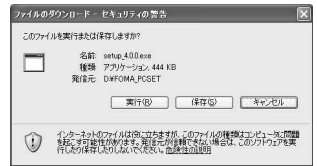

■ When the Internet Explorer - セキュリ ティの警告 (Internet Explorer - Security Warning) screen appears Click 実行する (Run).

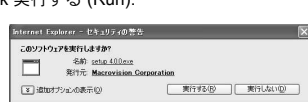

① シーネットのファイルに決してたますが、コウァイルの推測はコンピュールに開催されてす可能 住があります。信頼する実行不のシフトウェアのか、実行していただい、自身は広び目的

#### To install FirstPass PC Software

- In the initial screen, click データリンクソフト・各 種設定ソフト (Data link software/Setting software) → インストール (Install) in the *FirstPass PC*ソフ ト (FirstPass PC Software) column.
- A warning screen similar to the one that appears when the FOMA PC Setup Software is installed may appear depending on the security settings of Internet Explorer, but does not cause any problem for use.
- Follow the instructions in *FirstPassManual* found in the FirstPassPCSoft folder of the CD-ROM to install.

#### Windows 2000

 In the initial screen, click データリンクソフト・ 各種設定ソフト (Data link software/Setting software) → インストール (Install) in the *FOMA PC*設定ソフト (FOMA PC Setup Software)/*FirstPass PC*ソフト (FirstPass PC Software) column → 開く (Open).

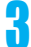

#### Click 次へ (Next).

 Refer to "Notes about installing the FOMA PC Setup Software" on P. 10 if a screen appears, stating that an earlier version of W-TCP Setup Software, FOMA Data Transmission Setup Software or FOMA PC Setup Software is already installed.

Read the licensing agreement and click はい (Yes) to agree.

| 使用的结核<br>次の結晶         | N9<br>天用14日5月87支/主                               | 意識的國家代的                                     | 976                                            |                                                | 1                                        |                                                                                    |
|-----------------------|--------------------------------------------------|---------------------------------------------|------------------------------------------------|------------------------------------------------|------------------------------------------|------------------------------------------------------------------------------------|
| 契約的務                  | の部分を読むには                                         | [Page Down]4-                               | も押してください。                                      |                                                |                                          | _                                                                                  |
| レフトウェ                 | 使用许诺契约書                                          |                                             |                                                |                                                |                                          |                                                                                    |
| 本語の<br>語をした。<br>えいます。 | 、お客様く個人又は<br>といいますとの個式<br>後、「同意」の氏い<br>をがたくロード時代 | は人のいずれから<br>特殊される契約<br>た場合のみ、本<br>オーンストールを開 | はあり体験しませ<br>山口下、「本私約」<br>クトク、アルデオ中<br>地した特殊をわっ | ん)と、株式会社<br>としてはす。)です。<br>した市くことができ<br>、お客様は本際 | ローティーティー<br>本質ののなる<br>いたいします。<br>かい同意された | 日刊(1)<br>(利用)<br>(1)<br>(1)<br>(1)<br>(1)<br>(1)<br>(1)<br>(1)<br>(1)<br>(1)<br>(1 |
| 812                   | 72 <b>8</b>                                      |                                             |                                                |                                                |                                          |                                                                                    |
| D#97H                 | フェアリとは、お客様は                                      | れ、用意するコンセ                                   | ユージ痛末を利用                                       | して、非社の種原                                       | A DECHUAL                                | exant.                                                                             |

 This is the user licensing agreement for the FOMA PC Setup Software. Clicking いいえ (No) cancels the installation.

#### Windows Vista

 The setting in step 5 is not necessary. Proceed to step 6.

| FOMA PC 読定ソフトセットアップ                             |                     | b |
|-------------------------------------------------|---------------------|---|
| をットアッフ* ライフ*<br>ニースに最も激したセットアッフ* ライフ*を選択してくだろい。 |                     |   |
| 通信設定最適化をタスクトレイに常転させますか?                         | _                   |   |
| ビタスクトレイに常知ずる                                    |                     |   |
|                                                 |                     |   |
|                                                 |                     |   |
|                                                 |                     |   |
|                                                 |                     |   |
|                                                 | (原ひ(8) 沈へ(80) 4+245 | • |

 After setup, the transmission setting optimization icon is added to the task tray (CP P. 16).

This icon can be removed or added after installation by selecting メニュー (Menu) on the start screen of the FOMA PC Setup Software and then changing the setting of 通信設定最適 化をタスクトレイに常駐させる (Add the transmission setting optimization icon to the task tray). Confirm the destination program folder and click 次へ (Next).

| インストール先の選択                                       |                  |       |
|--------------------------------------------------|------------------|-------|
| ファイルをインストールするフォルケを選択します。                         |                  |       |
| をがアップは、次の744対に FONA PO設定ソフト き                    | を行われールします。       |       |
| このフォルダへのインストールは、じたへ3本すンをソリックにま                   | <b>4</b> .       |       |
| 見好けまざへくパオールする場合は、「夢際はういた」                        | リッシュアンが安康相してくだちに | a.    |
|                                                  |                  |       |
| Columbia                                         |                  |       |
| - 1221新始約7a44*                                   |                  | e/E/p |
| - 1221 紀知の7469*<br>CWProgram FilesWFONA PO開始なソフト |                  | ***   |
| CV20-Wb07487<br>CVProran FileWFONA POIRDEUTI-    |                  | - #%® |

 To change the destination program folder, click 参照 (Browse), select a destination for installation and click 次へ (Next).

# Confirm the program folder name and click 次へ (Next).

| フ <sup>*</sup> ログ <sup>*</sup> ラム フォルダ <sup>*</sup> の選択<br>フ <sup>*</sup> ログラム フォルダを選択してください。                                                                                                    |                               |
|----------------------------------------------------------------------------------------------------|-------------------------------|
| をがアップは、2012月2月でいる7月25人 2012月2月                                                                                                    | (グラムアイエンを追加します。新しいフォルダ名を入力する) |
| または既存の7465 921861つを開始することもできる                                                                                                    | zə.                           |
| 2022424020                                                                                                    |                               |
| Strategy of the second second se |                               |
| 644007889 (g)                                                                                                    |                               |
| Same Roday 12                                                                                                    |                               |
| Test Accessor inc.                                                                                                    |                               |
| 2. Warraget                                                                                                    |                               |
| 2001日日日間10-7-71                                                                                                    |                               |
| Warnash (Max                                                                                                    |                               |
|                                                                                                    |                               |
|                                                                                                    |                               |
| nsaf5held                                                                                                    |                               |

 To change, enter a new folder name and click 次へ (Next).

#### Click 完了 (Finish) on the InstallShield Wizardの完了 (Installshield Wizard completed) screen.

 The FOMA PC Setup Software restarts. Now configure the settings (P. 11).

### Notes about installing the FOMA PC Setup Software

#### If an earlier version of W-TCP Setup Software, FOMA Data Transmission Software or FOMA PC Setup Software is installed

If an earlier version of W-TCP Setup Software. FOMA Data Transmission Software or FOMA PC Setup Software is installed, a warning screen appears. Click OK and uninstall the software using プログラム(アプリケーション)の追加と削除 (Add/Remove programs (application)) before installing the FOMA PC Setup Software (Ver. 4.0.0).

#### ● If キャンセル (Cancel) is clicked during installation

The setup cancellation screen appears if  $\pm \tau \gamma$ セル (Cancel) or いいえ (No) is clicked during setup to cancel installation. To continue with the installation, click いいえ (No). To cancel the installation, click はい (Yes).

#### Checking the FOMA PC Setup Software version

In the startup screen of the FOMA PC Setup Software, select  $\forall = \neg - (Menu) \rightarrow (\neg - \forall = \vee)$ 情報 (Version information) to view version information.

### Uninstalling the FOMA PC Setup Software/FirstPass PC Software

### Before uninstalling the software

Return the transmission settings changed for the FOMA back to their original settings before uninstalling the FOMA PC Setup Software.

• To uninstall the FOMA PC Setup Software or FirstPass PC Software, the PC user must have administrative rights. An error will occur when other users attempt to uninstall this software. Contact the computer manufacturer or Microsoft Corporation for information about configuring the administrator rights setting.

# Right-click is in the task tray and click 終了 (Exit).

Right-click

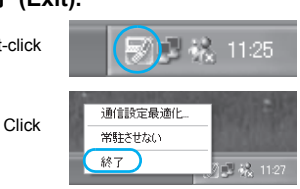

End any programs that are running.

# Uninstalling the software

#### Click スタート (Start) menu → コン トロールパネル (Control panel) and click the プログラムの追加と削除 (Add/Remove programs) icon.

● The プログラムの追加と削除 (Add/Remove programs) screen appears.

#### Windows Vista

 Click スタート (Start) menu → コントロールパ ネル (Control panel)  $\rightarrow$  プログラム (Programs) → プログラムと機能 (Programs and features). The インストール済みのプログラム (Installed programs) screen appears.

#### Windows 2000

● Click スタート (Start) menu → 設定 (Settings) → コントロールパネル (Control panel) and double-click the アプリケーションの追加と削 除 (Add/Remove application) icon. The アプリケーションの追加と削除 (Add/ Remove application) screen appears.

### Select NTT DoCoMo FOMA PC 設定 ソフト (NTT DoCoMo FOMA PC Setup Software) and click 削除 (Remove).

Select NTT DoCoMo FOMA PC 設定ソフト (NTT DoCoMo FOMA PC Setup Software).

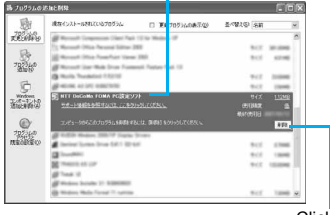

#### Click here

#### Windows Vista

- Double-click NTT DoCoMo FOMA PC 設定ソフ NTT DoCoMo FOMA PC Setup Software). To uninstall FirstPass PC Software
- Select FirstPass PC ソフト (FirstPass PC Software) and click 変更と削除 (Change/Remove).

Confirm the program name to delete and click はい (Yes).

- Uninstallation of the FOMA PC Setup Software begins.
- The below screen will appear when attempting to uninstall, while FOMA PC Setup Software or Transmission Setting Optimization Software are running. Cancel the uninstallation program and close the running programs.

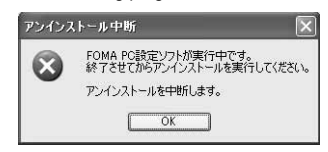

# Click 完了 (Complete).

• Uninstallation of the FOMA PC Setup Software is completed.

#### Disabling transmission setting optimization (for Windows XP and Windows 2000 only)

- The screen below appears when the transmission settings are optimized.
- Click (*t*() (Yes) to disable optimization. The transmission setting optimization is disabled after the PC is restarted.

| 最適化の          | KR:                                                                                                    |
|---------------|----------------------------------------------------------------------------------------------------|
| 2)<br>FOMA PC | 現在、7044/15ヶ村に最適におれています。<br>アンパントール実現する時に最適に構築しますか?<br>これに最適には開発リアンパントールを開ています。<br>これに最適に構成した時にはす。2012.00円に最適いたと適です<br>これた単語ではない時間になった。<br>これでないため、そのとなら。<br>これでないため、そのとないため、そのとないた。                                                                                                    |
|               | PERSON           Participation         Participation           Participation         Participation           Parting         Participati |
|               | <同時(1) <b>光丁</b> (+2)(1)                                                                                                    |

# **Setting Up Communication**

Use the FOMA PC Setup Software to easily create a dial-up setting for FOMA data communications.

 Check that the FOMA terminal is correctly connected to the PC before making any settings (2 P. 4).

#### Start the FOMA PC Setup Software. Windows XP

- Select スタート (Start) menu → すべてのプロ グラム (All programs) → FOMA PC設定ソフト (FOMA PC Setup Software) → FOMA PC設定 ソフト (FOMA PC Setup Software).
   Windows Vista
- Select スタート (Start) menu → すべてのプロ グラム (All programs) → メンテナンス (Maintenance) → *FOMA PC*設定ソフト (FOMA PC Setup Software).

#### Windows 2000

 Select スタート (Start) menu → プログラム (Programs) → FOMA PC設定ソフト (FOMA PC Setup Software) → FOMA PC (FOMA PC Setup Software).

| 101            | NTT DoCol                                            |
|----------------|------------------------------------------------------|
| FOM            | A PC設定ソフト                                            |
| - ■オート設定(推巻)   |                                                      |
| - 9 TEDE GED   | FOMAデータ通信用ダイヤルアップの作成やパ                               |
| かんたん読定         | ソコン内の通信設定の最適化などを面面表示は<br>従ってかんたんに行います。               |
| ■マニュアル検定       |                                                      |
| <b>通信設定最適化</b> | FOMAのパケット通信連度を最大限に発揮するため<br>にパリコン内の通信設定W-TOP設定を最適化しま |
| 接続先(APN)時定     | パケット運動を行う物に必要な接続先(APN)の設定                            |

# **Easy Settings**

# Communication setting

Start the FOMA PC Setup Software and click メニュー (Menu) → 通信設 定 (Communication setting).

# Select 通信ポート指定 (Specify communication port) and click *OK*.

- Normally, select 自動設定(推奨) (Automatic setting (recommended)). The connected FOMA terminal is automatically specified.
- To specify a COM port, select COMポート指定 (Specify COM port) and specify a COM port number (COM 1 to 99) to which the FOMA terminal is connected.

| 通信設定                                              | ×          |
|---------------------------------------------------|------------|
| 通信ボート指定                                           |            |
| <ul> <li>         ・         ・         ・</li></ul> | ○ COMポート指定 |
|                                                   | COM:       |
| OK                                                | キャンセル      |

#### Note

 Refer to "Confirming the Installed Communication Setting File (Driver)" on P. 5 for the checking method of COM ports.

# Selecting packet transmission from Easy settings (with mopera U or mopera)

The setting is made for high-speed packet transmissions at a maximum speed of 384 kbps. For the provider, use mopera U or mopera, the DoCoMo Internet connection service.

# Start the FOMA PC Setup Software and click かんたん設定 (Easy settings).

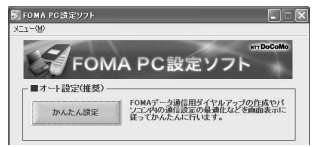

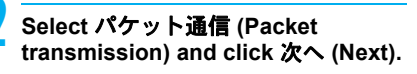

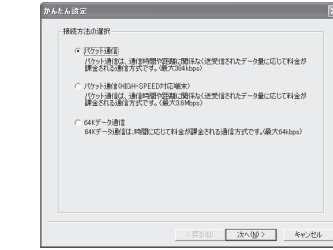

3

Select『*mopera U*』への接続 (mopera U connection) or 『*mopera*』への接続 (mopera connection) and click 次へ (Next).

# (人人分支) ● Facca (LASS) ● Facca (LASS)

- mopera U is a paid service that requires subscription. A subscription confirmation message appears when mopera U is selected.
- Using another provider (P. 13)

#### Click OK on the FOMA 端末設定取得 (FOMA terminal setting acquisition) screen.

• The Host (APN) setting is acquired from the FOMA terminal connected to the PC. Wait until acquisition is completed.

Enter the connection name and

5

# click 次へ (Next).

 FOMA SH904i supports only PPP connections. Select PPP接続 (PPP connection) for connection.

| 报晓名:                                                   | foma                                                                                  |
|--------------------------------------------------------|---------------------------------------------------------------------------------------|
| €ቻፚ名:                                                  | FOMA SH904i                                                                           |
| 発信者番号通知:                                               | <ul> <li>○ 188を付加する(最加する)</li> <li>○ 184を付加する(最加しない)</li> <li>○ 副加工しない(相談)</li> </ul> |
| 接続方式:<br>※「発信者番号通知<br>ngpers UL接続する<br>INDELUL(1)もし(2) | ○ PPP接続 ○ IP接続<br>1<br>たればよ、発信者番号:通知方公園です。<br>108月7月1日支援部して代払い。                       |
| ※「接続方式」<br>こ利用のFOMA編末」                                 | JEUT mopine ULQ機適な初期値が自動で設定されています。                                                    |

Enter a name in the 接続名 (Connection name) field.

• The following single-byte characters cannot be entered.

¥/:\*?!<>|"

 To connect to mopera U and mopera, Notify caller ID must be enabled. Select 設定しない (No) or 186を付加する (Add 186).

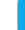

- Click 次へ (Next).
  - When using mopera U or mopera, ユーザー *ID* (User ID) and パスワード (Password) can be left blank to connect.
  - For Windows XP and Windows 2000, specify the users to whom rights are granted.

| 使用可能ユーザーの遠  | 187                  |
|-------------|----------------------|
| この接続を利用     | 月できるユーザーを指定してくだざい    |
|             | ・ すべてのユーザー           |
|             | ○ 自分のみ               |
| ユーザル・パスワード酸 | τ <sup>2</sup>       |
| ユーザローパス     | リードをお持ちの方は入力してください。  |
|             |                      |
| ユーザID:      |                      |
| パスワード:      |                      |
|             |                      |
|             | ▶ パスワードを保存する         |
|             |                      |
|             |                      |
|             |                      |
|             | 〈臣為(8) (注へ(9.0) (注い) |

#### Windows Vista

• The setting in step 7 is not necessary. Proceed to step 8.

Make sure that 最適化を行う (Optimize) is checked ☑ and click 次へ (Next).

| Ber Dougouthe I Destandario records                | ,                                                                 |
|----------------------------------------------------|-------------------------------------------------------------------|
| 構成、FUMMUT79F用し載語目ともいいませ<br>FOMAパケット語信を利用するため、パソコンボ | Ass<br>同の通信国际定を最適化します。                                            |
| ☞ 最適化研究                                            |                                                                   |
|                                                    |                                                                   |
|                                                    |                                                                   |
|                                                    |                                                                   |
|                                                    | 構成、FOMANDSが用意構成になりません。パリエイ<br>FOMANDS小量信を利用するため、パリエイ<br>PP 最適応を行う |

 The transmission settings on the PC are optimized for using FOMA packet transmission. This screen does not appear if the W-TCP setting has already been optimized.

# Confirm the setting information and click 完了 (Finish).

• The settings appear in a list. Check that the settings are correct.

If デスクトップにダイヤルアップのショート カットを作成する (Create dial-up shortcut on desktop) is checked ☑, a shortcut is created automatically.

To change the settings, click 戻る (Back).

## Click *OK* on the 完了 (Finish) screen.

- Restart the PC to enable the changes to the settings. Click (\$10 (Yes) when a message appears prompting to restart the PC.
- Sending and receiving transmissions (© P. 15)

### Selecting packet transmission from Easy settings (with other providers)

The setting is made for high-speed packet transmissions at a maximum speed of 384 kbps.

# Follow steps 1 to 4 of "Selecting packet transmission from Easy settings (with mopera U or mopera)" on P. 11.

● Select その他 (Other) for the host in step 3.

### Enter the connection name and click 接続先 (APN) 設定 (Host (APN) settings).

| かんたん | ist at.      |                                                                           |                |    |
|------|--------------|---------------------------------------------------------------------------|----------------|----|
| -759 | ット通信設定       |                                                                           |                |    |
|      | 据绩名:         | fona                                                                      |                |    |
|      | モデム名:        | FOMA SH904i                                                               |                |    |
|      | 接続先(APN)の選択: | moperane.jp(PPP#885)                                                      | •              |    |
|      |              |                                                                           | 接续先(APN)設定。    |    |
|      | 発信者番号通知:     | <ul> <li>○ 186を付加する6勝回</li> <li>○ 184を付加する6勝回</li> <li>○ 設定しない</li> </ul> | 13)<br>13)     |    |
|      |              | 1                                                                         | DEADINAND DOLE |    |
|      |              | 〈 戻る(8)                                                                   | (次へ)(()) キャン   | 心儿 |

- Enter a name in the 接続名 (Connection name) field.
- The following single-byte characters cannot be entered.
  - ¥/:\*?!<>|"
- Select whether to enable Notify caller ID when dialing up. For details on the Notify caller ID setting, follow instructions provided by your provider.

#### Advanced settings (TCP/IP settings)

 Click 詳細情報の設定 (Advanced) and the IP Address/Name server setting screen appears. To enter dial-up information, such as the provider or corporate LAN, register the necessary addresses according to the instructions.

# 3

#### Configure the host (APN).

- The default setting for the first cid is mopera.ne.jp, the APN used to connect to mopera. The default setting for the third cid is mopera.net, the APN used to connect to mopera U.
  - 1 Click 追加 (Add). The 接続先 *(APN)* の追加

The 接続先 (APN) の追加 (Add host (APN)) screen appears.

2 Properly enter the FOMA packet transmission supported host name (APN) for the provider in the 接続先 (APN) (Host (APN)) field, and click *OK*.

The 接続先 (APN) 設定 (Host (APN) settings) screen reappears.

- Enter only single-byte alphanumeric characters, hyphen (-) or period (.) for 接続先 (APN) (Host (APN)).
- % Register up to ten cids.

#### Click *OK* on the 接続先 *(APN*) 設定 (Host (APN) settings) screen.

- The screen in step 2 reappears. The host (APN) set in step 3 appears in 接続先 (APN)の 選択 (Selected host (APN)).
- Check the host name (APN) in 接続 先 *(APN)* の選択 (Selected host (APN)) and click 次へ (Next).

# Enter the user ID and password, and click 次へ (Next).

- Enter the user ID and password provided by the provider while making sure that the use of upper and lower case characters is correct.
- For Windows XP and Windows 2000, specify the users to whom rights are granted.

| 使用可能ユーザーの  | )還択                                               |
|------------|---------------------------------------------------|
| この捕続を      | 川用できるユーザーを指定してください                                |
|            | <ul> <li>         ・         ・         ・</li></ul> |
|            | ○ 自分のみ                                            |
| ユーザロ・パスワード | RE                                                |
| ユーザID-ル    | ロワードをお持ちの方は入力してください。                              |
| 1-41D:     |                                                   |
| utara la   |                                                   |
| 7007-Ps    |                                                   |
|            | ☞ パスワードを保存する                                      |
|            |                                                   |
|            |                                                   |
|            |                                                   |

#### Windows Vista

 The setting in step 7 is not necessary. Proceed to step 8.

### Make sure that 最適化を行う (Optimize) is checked ☑ and click 次へ (Next).

| 最適化されていま  | itt Aus           |                                    |                                          |
|-----------|-------------------|------------------------------------|------------------------------------------|
| 対るため、パソコン | 小功動會設定            | を最進化します。                           |                                          |
|           |                   |                                    |                                          |
|           |                   |                                    |                                          |
|           |                   |                                    |                                          |
|           |                   |                                    |                                          |
|           |                   |                                    |                                          |
|           | <b>Aliantesia</b> | 遺迹地にされていません。<br>用するため、パリエンペ9の動作品が定 | 機能になれていません。<br>使用なため、パリエイキの動き目的定も最適化します。 |

 The transmission settings on the PC are optimized for using FOMA packet transmission. This screen does not appear if the W-TCP setting has already been optimized.

# Confirm the setting information and click 完了 (Finish).

• The settings appear in a list. Check that the settings are correct.

If デスクトップにダイヤルアップのショート カットを作成する (Create dial-up shortcut on desktop) is checked ☑, a shortcut is created automatically.

To change the settings, click 戻る (Back).

# Click OK on the 完了 (Finish) screen.

- Restart the PC to enable the changes to the settings. Click (\$\$\mathcal{L}\$\mathcal{L}\$) (Yes) when a message appears prompting to restart the PC.
- Sending and receiving transmissions (© P. 15)

### Selecting 64K data communications from Easy settings (with mopera U or mopera)

The setting is made for 64K data communications. For the provider, use mopera U or mopera, the DoCoMo Internet connection service.

Follow steps 1 to 4 of "Selecting packet transmission from Easy settings (with mopera U or mopera)" on P. 11.

 Select 64K データ通信 (64K data communications) for the connection method in step 2.

# Enter the connection name, select a modem and click 次へ (Next).

|                              |                                                                                                    |            | Þ |
|------------------------------|----------------------------------------------------------------------------------------------------|------------|---|
| 64Kデー列動計算定<br>接機名:           | fona                                                                                                    | _          |   |
| モデムの違択:                      | FOMA SH904i                                                                                                    | •          |   |
| 発信者書号通知:<br>mopera U及び, mope | <ul> <li>○ 185社付加する(動かする)</li> <li>○ 195社付加する(動かしない)</li> <li>○ 副定しない</li> <li>○ 副定しない</li> <li>○ 副定しない</li> </ul> | त्र.       |   |
|                              |                                                                                                    |            |   |
|                              |                                                                                                    |            |   |
|                              | 〈戻る⑭ [                                                                                                    | 次へ回> キャンセル |   |

- Enter a name in the 接続名 (Connection name) field.
- The following single-byte characters cannot be entered.

```
¥/:*?!<>|"
```

- Make sure that FOMA SH904i is set in モデム の選択 (Selected modem).
- To connect to mopera U and mopera, Notify caller ID must be enabled. Select 設定しない (No) or 186を付加する (Add 186).

# 3

# Click 次へ (Next).

- When using mopera U or mopera, ユーザー *ID* (User ID) and パスワード (Password) can be left blank to connect.
- For Windows XP and Windows 2000, specify the users to whom rights are granted.

| e no mesa.    |                                                                            |
|---------------|----------------------------------------------------------------------------|
| 使用可能ユーザーの湯    | 7                                                                          |
| この接続を利用       | できるユーザーを指定してください                                                           |
|               | <ul> <li>すべてのユーザー</li> </ul>                                               |
|               | C 8903                                                                     |
| ユーザID・パスワード副の | E                                                                          |
| ユーザローパスワ      | リードをお持ちの方は入力してください。                                                        |
|               |                                                                            |
| ユーザID:        |                                                                            |
| パスワード:        |                                                                            |
|               |                                                                            |
|               | 反 パスワードを保存する                                                               |
|               |                                                                            |
|               |                                                                            |
|               |                                                                            |
|               | 〈 戻る(四) ( 次へ(10) > キャンセル                                                   |
|               | 使用可能ユーザーの選<br>この接続を利用<br>ユーザID-/12(ワード組<br>ユーザID-/22<br>ユーザID:<br>/22(ワード: |

# Confirm the setting information and click 完了 (Finish).

• The settings appear in a list. Check that the settings are correct.

If デスクトップにダイヤルアップのショート カットを作成する (Create dial-up shortcut on desktop) is checked ☑, a shortcut is created automatically.

To change the settings, click 戻る (Back).

# Click *OK* on the 完了 (Finish) screen.

• Sending and receiving transmissions (P. 15)

#### Selecting 64K data communications from Easy settings (with other providers)

The setting is made for 64K data communications.

### Follow steps 1 to 4 of "Selecting packet transmission from Easy settings (with mopera U or mopera)" on P. 11.

 Select 64K データ通信 (64K data communications) in step 2 and その他 (Other) in step 3. Z Make the settings and click 次へ (Next).

| 报码名:     | forma             |
|----------|-------------------|
| モデムの選択:  | FOMA SH904i       |
| 電話番号:    | 13300000000X      |
| 発信者番号通知: | (* 186を付加する(通知する) |
|          | ○ 184を付加する6億知しない  |
|          | ( BOE GAL)        |
|          | 詳細情報の政定           |
|          | 詳細情報の設定。          |

- To connect to a provider with an ISDN synchronous 64K access point, make the following settings when creating a dial-up setting.
  - Connection name:
  - Enter a connection name. Selected modem: FOMA SH904i
  - Phone number:
     Enter the phone number provided by the provider.
- The following single-byte characters cannot be entered for the connection name.

¥/:\*?!<>|"

- The following characters can be entered for the phone number.
- 0 1 2 3 4 5 6 7 8 9 A B C D P T W a b c d p t w ! @ \$ - . ( ) + \* # , & and single-byte space
- Select whether to enable Notify caller ID when dialing up. For details on the Notify caller ID setting, follow instructions provided by your provider.

#### Advanced settings (TCP/IP settings)

 Click 詳細情報の設定 (Advanced) and the IP Address/Name server setting screen appears. To enter dial-up information, such as the provider or corporate LAN, register the necessary addresses according to the instructions.

# 5

# Enter the User ID and password and click 次へ (Next).

- Enter the User ID and password provided by the provider while making sure that the use of upper and lower case characters is correct.
- For Windows XP and Windows 2000, specify the users to whom rights are granted.

| AND THE ALL AND | 19                                     |  |
|-----------------|----------------------------------------|--|
| - 0.000 - 0.000 |                                        |  |
| C(0)1002.64/D   | 日にきるユーザーを目的走らしいことい                     |  |
|                 | * # <c01-#-< th=""><th></th></c01-#-<> |  |
|                 | C 自分のみ                                 |  |
| ユーザエレ・パスワード設定   | Ē                                      |  |
| 7~*fID=1\$2     | コードをお持ちの方は入力してくだだい。                    |  |
|                 |                                        |  |
| ユーザID:          |                                        |  |
| 10000 10        |                                        |  |
| 700-14          |                                        |  |
|                 | E HID-KBRIDE                           |  |
|                 | 14 1167 1 EMH19 6                      |  |
|                 |                                        |  |
|                 |                                        |  |
|                 |                                        |  |
|                 |                                        |  |

# , Confirm the setting information and click 完了 (Finish).

• The settings appear in a list. Check that the settings are correct.

If デスクトップにダイヤルアップのショート カットを作成する (Create dial-up shortcut on desktop) is checked ☑, a shortcut is created automatically.

To change the settings, click 戻る (Back).

Click OK on the 完了 (Finish) screen.

#### Executing the Configured Transmission

# Double-click the connection icon on the desktop.

- The connection screen appears.
- The name of the connection icon is the connection name entered in the earlier setting.

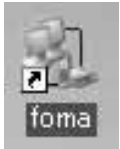

# Click ダイヤル (Dial).

• The connection starts.

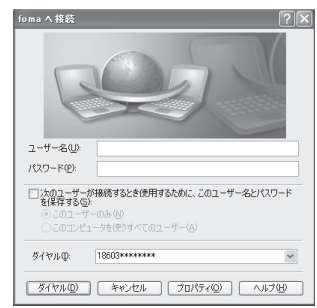

- When using mopera U or mopera, ユーザー名 (User name) and パスワード (Password) can be left blank to connect.
- If a user name and password are entered in step 3 on P. 15, that information is entered automatically into the ユーザー名 (User name) and パスワード (Password) fields.
- When using other providers or dial-up to connect, enter the ユーザー名 (User name) and パスワード (Password) and click ダイヤル (Dial).
- When Save user name and password field is checked ☑, the user name and password do not need to be entered next time.

#### Note

 When there is no connection icon on the desktop <Windows XP>

Click スタート (Start) menu  $\rightarrow$  すべてのプログラム (All programs)  $\rightarrow$  アクセサリ (Accessories)  $\rightarrow$  通信 (Communications)  $\rightarrow$  ネットワーク接続 (Network connections).

<Windows Vista>

Click スタート (Start) menu → 接続先 (Connect to). <Windows 2000>

Click スタート (Start) menu  $\rightarrow$ プログラム (Programs)  $\rightarrow$ アクセサリ (Accessories)  $\rightarrow$  通信 (Communications)  $\rightarrow$ ネットワークとダイヤルアッ プ接続 (Network and dial-up connections).

- A screen appears on the FOMA terminal showing the calling for packet transmission or dialing for 64K data communications.
- The transmission speed shown on the PC may differ from the actual transmission speed.

### Disconnecting

Simply closing the browser may not disconnect the connection. Follow the steps below to properly disconnect.

#### Click 🛃 in the task tray and click 切 断 (Disconnect).

• The connection is disconnected. Windows Vista

 Click スタート (Start) menu → 接続先 (Connect to) → ネットワークに接続 (Connect to a network), select the current dial-up connection and click 切断 (Disconnect).

Disabling transmission setting optimization (for Windows XP and Windows 2000 only)

# Transmission setting optimization function

Transmission Setting Optimization Software is a TCP parameter setup tool used to optimize the TCP/IP transmission capacity when sending and receiving packet transmissions over the FOMA network. Configure the transmission settings with this software to fully utilize the transmission performance of the FOMA terminal.

### Enabling and disabling optimization

#### • For Windows XP

On Windows XP, configuring optimization for each dial-up setting is possible.

#### Start the FOMA PC Setup Software and click 通信設定最適化 (Transmission setting optimization).

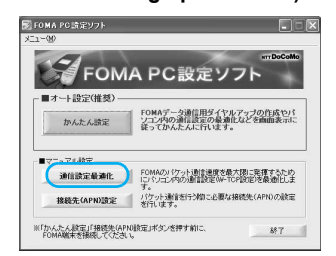

# When optimizing the transmission setting in the task tray

 Click in the task tray to start the transmission setting optimization.

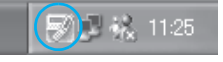

### Perform the next operation. When the system setting is not optimized

● The following screen appears. Select **384 kbps** and click 最適化を行う (Optimize).

The transmission setting optimization (New dial-up) screen appears.

Follow the instructions on the screen to restart the PC. After the PC is restarted, optimization of the system setting is enabled.

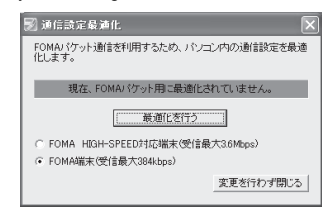

#### When the system setting is optimized

• The following screen appears.

To change the dial-up, select and optimize the dial-up to be set.

The changes to the settings take effect after the PC is restarted.

| FOMAバケット通信用のダイヤルアップを選択してください。 |    |         |     |          |               |  |
|-------------------------------|----|---------|-----|----------|---------------|--|
| 最適化                           | 変更 | 速度      | 現在  | ダイヤルアップ名 | モデム名          |  |
| 1する                           |    | 384kbps | 最速化 | foma     | FOMA SH904i   |  |
|                               |    |         |     |          |               |  |
|                               |    |         |     |          |               |  |
|                               |    |         |     |          |               |  |
|                               |    |         |     |          |               |  |
|                               |    |         |     | 101.5    | 1 Interaction |  |

#### **Disabling optimization**

 To disable the setting in order to send and receive the transmissions without the use of the FOMA terminal, take off the check mark from the dial-up connection to be disabled and click 実行 (Run). The restart confirmation screen appears. End all currently running programs and restart the PC to disable the optimization setting.

| FOMANパケット通信用のダイヤルアップを選択してください。 |    |         |     |          |             |  |
|--------------------------------|----|---------|-----|----------|-------------|--|
| 最適化                            | 変更 | 速度      | 現在  | ダイヤルアップ名 | モデム名        |  |
| □する                            | あり | 384kbps | 最適化 | foma     | FOMA SH904i |  |
|                                |    |         |     |          |             |  |
|                                |    |         |     | 実行       | キャンセル       |  |

#### • For Windows 2000

Perform the operation in step 1 of "For Windows XP".

# Perform the next operation.

When the system setting is not optimized

• The following screen appears.

Select **384 kbps**, click 最適化を行う (Optimize), end all currently running programs and restart the PC to enable the optimization setting.

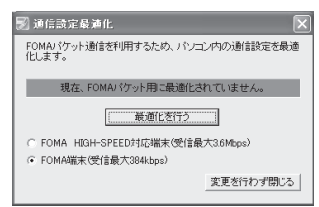

#### When the system setting is optimized

• The following screen appears.

Click 最適化を解除する (Disable optimization) → **OK** to disable the setting, for example, in order to send and receive transmissions without the use of the FOMA terminal. The restart confirmation screen appears. End all currently running programs and restart the PC to disable the optimization setting.

| 😼 通信設定最適化 🛛 🗙                                               |
|-------------------------------------------------------------|
| FOMA/ゲット通信を利用するため、パンコン内の通信設定を最適<br>化します。                    |
| 現在、FOMA端末用に最適化されています。                                       |
| 長連任を解除する                                                    |
| ○ FOMA HIGH-SPEED対応端末(愛信最大3.6Mbps)<br>④ FOMA端末(受信最大384kbps) |
| 変更を行わず閉じる                                                   |

#### Host (APN) Settings

#### Reading Host (APN) information from the FOMA terminal

Click 接続先 (APN) 設定 (Host (APN) settings) and on the retrieve setting from FOMA terminal

| ファイル(E) |         |                              |            |                    |
|---------|---------|------------------------------|------------|--------------------|
| FOMAW   | ±10°₽   |                              |            |                    |
| 根德先     | (APN)のE | 17F                          |            |                    |
| L m s   |         | 17074 (1010)                 | 4707-0-0   | FOMA端末・<br>19定を書きい |
| 1       | 5(CI0)  | HRIROCUMPIN/<br>Incooraine p | 構成方式。      |                    |
| 3       |         | moperainet                   | PPP招统      | 80.5               |
|         |         |                              |            |                    |
| ,       |         |                              |            |                    |
| 追加      | 0. 38   | 業. 削除                        | ダイヤルアップ作成。 |                    |

screen, click **OK**. The connected FOMA terminal is accessed automatically and the registered host (APN) information is read (This operation is not performed if the FOMA terminal is not connected). The setting information can also be read by selecting from the toolbar ファイル (File)  $\rightarrow$  **FOMA** 端末から設定を取得 (Retrieve setting from FOMA terminal).

# Adding, editing or deleting a host (APN)

#### • To add a host (APN)

Click 追加 (Add) on the host (APN) settings screen.

#### • To edit a registered host (APN)

On the host (APN) settings screen, select the host (APN) and click 編集 (Edit).

#### • To delete a registered host (APN)

On the host (APN) settings screen, select the host (APN) and click 削除 (Delete).

 The host (APN) registered to the first and third cid cannot be deleted. When the third number (cid) is selected and 削除 (delete) is clicked, the number is not actually deleted. The number returns to *mopera.net*.

#### Saving to a file

Select  $\mathcal{TTH}$  (File) from the toolbar to back up the host (APN) settings registered to the FOMA terminal or to save settings being edited.

#### Loading settings from a file

To load saved host (APN) settings in order to re-edit them or write them onto the FOMA terminal, select the appropriate function from the 774 // (File) menu on the toolbar.

# Writing host (APN) information onto the FOMA terminal

To write the indicated host (APN) setting to the FOMA terminal, click *FOMA* 端末へ設定を書き込 む (Write settings onto FOMA terminal) on the Host (APN) setting screen.

#### Creating dial-up settings

On the host (APN) settings screen, select an added or edited host (APN) and click ダイヤルアップ作成 (New dial-up). A screen confirming the writing of the setting to the FOMA terminal appears. Click はい (Yes). After the setting is written to the host (APN), the パケット通信用ダイヤルアップの作成 (New dial-up for packet transmission) screen appears. Enter a connection name and click ユーザ**ID** · パス ワードの設定 (Set user ID and password) (Can be left blank to connect when using mopera U or mopera).

### • For Windows XP and Windows 2000

Enter a  $\neg \neg \forall ID$  (User ID) and  $\land \land \neg \neg \lor$  (Password), specify the users to whom rights are granted and click **OK**.

### • For Windows Vista

Enter a ユーザ**ID** (User ID) and パスワード (Password), and click **OK**.

If the IP and DNS information from your provider are available, click 詳細情報の設定 (Advanced) on the new dial-up for packet transmission screen, enter the necessary information and click *OK*.

After entering the information, click  $OK \rightarrow OK \rightarrow$ FOMA 端末へ設定を書き込む (Write settings onto FOMA terminal), confirm that the old setting is to be overwritten and then write the settings.

# Communication Settings Without the FOMA PC Setup Software

# Setting Communications for Packet Transmissions and 64K Data Communications

This section describes how to set up packet transmission and 64K data communications without using the FOMA PC Setup Software. To make the settings, communication software for entering AT commands are required. "Hyper Terminal", which is included as standard with Windows, is used here.

- The flow for setting up with use of AT commands is as follows.
- To use 64K data communications, there is no host (APN) setting.
- Windows Vista is not compatible with "Hyper Terminal". Use Windows Vista compatible software to set up communications (follow the instructions for the software).

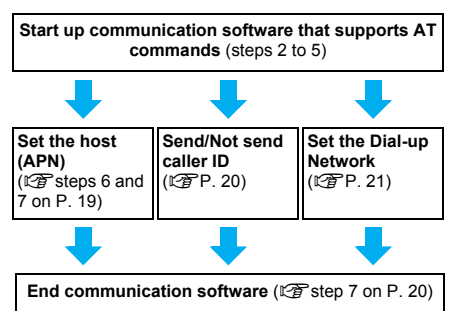

#### Note

- Install the communication setting file before making settings for packet transmission and 64K data communications (IPP. 4).
- AT commands are commands for controlling the modem. The FOMA terminal is compliant with AT commands and also supports some extended commands, as well as some unique AT commands.
- Making host (APN) settings is not necessary when using mopera U or mopera, the DoCoMo Internet connection service, since it is set as the default.
- Set Notify caller ID as necessary (When using mopera U or mopera, set *Send*). The default setting is *Not send*.
- Set other settings as necessary. Use is possible with the default settings.

# Setting the Host (APN)

Set the host (APN) for using packet transmission. Register up to ten numbers. Hosts are managed using cid numbers from 1 to 10 (PP . 19). The default setting for the first cid is **mopera.ne.jp**, the APN used to connect to mopera. The setting for the third cid is **mopera.net**. the APN used to connect to mopera

- U. Save hosts (APN) to cid2 or 4 to 10.
- The registered cid is the connection number set in the dial-up connection settings.
- Contact the Internet service provider or network administrator for hosts (APNs) other than mopera U or mopera.
- Example: For Windows XP
- The screens are different for Windows 2000.

# Connect the FOMA terminal to your PC.

- Select スタート (Start) menu → すべ てのプログラム (All programs) → ア クセサリ (Accessories) → 通信 (Communications) → ハイパーター ミナル (Hyper terminal).
  Hyper terminal starts up.
  - Windows 2000
  - Select スタート (Start) menu → プログラム (Programs) → アクセサリ (Accessories) → 通 信 (Communications) → ハイパーターミナル (Hyper terminal).

Enter a name (such as a host name) in the 名前 (Name) field and click *OK*.

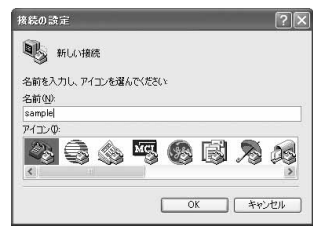

• The advanced settings screen for phone number appears.

Select FOMA SH904i from 接続方法 (Connection method), enter a temporary number in 電話番号 (Phone number) field that does not actually exist (such as 0), and click OK.

| sample sample       |             |   |
|---------------------|-------------|---|
| 電話番号の情報を            | 入力してください    |   |
| 国/地域番号( <u>C</u> ): | 日本 (81)     | 8 |
| 市外局番(E):            | 0           |   |
| 電話番号( <u>P</u> ):   | 0           |   |
| 接続方法(N):            | FOMA SH904i |   |

• For the area code, the default setting in Windows (such as **03**), appears. Set any number for the area code, since it is not related to the host (APN) setting.

# When the connection screen appears, click キャンセル (Cancel).

Enter host (APN) and press .

| AT+CGDCONT=2, "PPP", "XXX. ab | s"_ |  |  |
|-------------------------------|-----|--|--|
|                               |     |  |  |
|                               |     |  |  |
|                               |     |  |  |
|                               |     |  |  |

- Enter host (APN) in the format: AT+CGDCONT=<cid>, "PPP", "APN" (127) P. 32).
   <cid>: Enter 2 or any of 4 to 10.
   "PPP" : Enter "PPP" as is.
   "APN" : Enter the host (APN) enclosed in ".".
- If OK appears, the APN is set successfully.
- To check the current host (APN) setting, enter AT+CGDCONT?, and the settings appear in a list.

# When nothing appears on the screen when AT commands are entered

● ATE1

Refer to P. 35 for details on AT commands. When resetting APN settings using AT commands

- AT+CGDCONT=
- AT+CGDCONT=<cid>: To reset only specific cids

When reset, <cid>=1 returns to "mopera.ne.jp" (default setting), <cid>=3 returns to "mopera.net" (default setting) and settings for <cid>=2 or 4 to 10 are unregistered.

# When confirming APN settings using AT commands

● AT+CGDCONT?

Refer to P. 32 for details on AT commands.

| T+CGDCONT?<br>CGDCONT: 1, "PPP",<br>CGDCONT: 2, "PPP", | "mopera.ne.jp",,0,0<br>"X00(.abc",.0,0 |  |
|--------------------------------------------------------|----------------------------------------|--|
| CGDCONT: 3, "PPP".                                     | "mopera.net", , 0, 0                   |  |
| к                                                      |                                        |  |
|                                                        |                                        |  |
|                                                        |                                        |  |
|                                                        |                                        |  |
|                                                        |                                        |  |
|                                                        |                                        |  |

Confirm that OK appears and select ハイパーターミナルの終了 (Exit hyper terminal) from the ファイル (File) menu.

| IT+CGDCONT=2, "PPP", "XXX.abc"_<br>Ж |  |
|--------------------------------------|--|
|                                      |  |
|                                      |  |

- Hyper terminal ends.
- セッション×××を保存しますか? (Save session xxx?) appears. However there is no need to save.

# Setting Send/Not Send Caller ID

Handset number (Caller ID) is important personal information. Use caution when setting.

Follow steps 1 to 5 of "Setting the Host (APN)" on P. 19.

Set either Send caller ID (186) or Not send caller ID (184) during packet transmission.

| AT+DGPIR=1_ |  |
|-------------|--|
|             |  |
|             |  |

 Enter in the format: "AT\*DGPIR=<n>" (© P. 31).

AT\*DGPIR=1

Adds "184" when packet transmission is established with the host (APN).

#### AT\*DGPIR=2

Adds "186" when packet transmission is established with the host (APN).

# Confirm that OK appears.

| AT*DGPIR=1_ |  |
|-------------|--|
| -           |  |
|             |  |
|             |  |
|             |  |
|             |  |

# Send/Not send setting on dial-up networks

Adding "186" (Send) and "184" (Not send) to the host number in dial-up networks is also possible. Setting "186" (Send) and "184" (Not send) in both the \*DGPIR command setting and the dial-up network setting results in the following.

| Dial-up network<br>setting<br>(when <cid>=1)</cid> | Using the<br>*DGPIR<br>command Send/<br>Not send setting | Send/Not send caller ID      |
|----------------------------------------------------|----------------------------------------------------------|------------------------------|
| *99***1#                                           | Not set<br>(default setting)                             | Send                         |
|                                                    | Not send                                                 | Not send                     |
|                                                    | Send                                                     | Send                         |
| 184*99***1#                                        | Not set<br>(default setting)                             | Not send<br>(dial-up network |
|                                                    | Not send                                                 | "184" is given               |
|                                                    | Send                                                     | phonty)                      |
| 186*99***1#                                        | Not set<br>(default setting)                             | Send<br>(dial-up network     |
|                                                    | Not send                                                 | "186" is given               |
|                                                    | Send                                                     | priority)                    |

- Enter "AT\*DGPIR=0" to return "186" (Send)/"184" (Not send) to *Not set* (default setting).
- Set Send for sending caller ID when using mopera U or mopera, the DoCoMo Internet connection service.

### Setting the Dial-up Network

Set the host and TCP/IP protocol. Contact the Internet service provider or network administrator for more information on settings.

#### Hosts

For packet transmissions, set the host (APN) in advance. Register numbers (cid) 1 to 10 for the host (APN) in advance, to enable using packet transmission by specifying control numbers. Host (APN) settings are the equivalent to a phonebook for packet transmissions on a PC. Compared to normal phonebook entries, they appear as follows.

| In phonebook                         | In Packet transmission<br>setting |
|--------------------------------------|-----------------------------------|
| Registered number<br>(memory number) | Control numbers (cids) 1 to 10    |
| Other party's name                   | Host name (host (APN))            |
| Other party's phone number           | *99*** <cid>#</cid>               |

For example, when the mopera host (APN),

*mopera.ne.jp*, is registered for cid1, connecting to mopera is possible by specifying the host number "\*99\*\*\*1#". Other registered cids can be used similarly.

- \*99\*\*\*1#: Connects to host (APN) registered to cid1. Alternatively, connect with just \*99#.
- \*99\*\*\*2#: Connects to host (APN) registered to to cid2.

\*99\*\*\*10# : Connects to host (APN) registered to cid10.

As the default setting, *mopera.ne.jp*, the APN used to connect to mopera is registered for cid1, and *mopera.net*, the APN used to connect to mopera U is registered for cid3. When connecting to a corporate LAN or Internet service providers other than mopera or mopera U, register the host (APN) using cid2 or cid4 to 10 (CPP. 19). For 64K data communications, enter the access point phone number supplied by the Internet service provider or network administrator.

- Contact the Internet service provider or network administrator for more information on settings.
- Access point phone number is "\*8701" for mopera U and "\*9601" for mopera when using 64K data communications.
- When using packet transmissions, enter "\*99\*\*\*3#" for mopera U and "\*99\*\*\*1#" for mopera (default setting).

#### Setting a dial-up network on Windows XP

On Windows XP, use ネットワークの接続ウィ ザード (Network connection wizard) to set both the host (APN) and TCP/IP protocol.

- Example: Using <cid>=3 to connect to mopera U, the DoCoMo Internet connection service
- Subscription to mopera U requires a charge.
  - Click スタート (Start) menu → すべ てのプログラム (All programs) → アクセサリ (Accessories) → 通信 (Communications) → ネットワーク 接続 (Network connections).

• The network connections screen appears.

- Click 新しい接続を作成する (Create new connection) in ネットワークタ スク (Network tasks).
  - A new connection wizard screen appears.

#### Click 次へ (Next).

• The screen to select network connection type appears.

# Select インターネットに接続する (Dial-up to the Internet) and click 次 へ (Next).

- A preparation screen appears.
- Select 接続を手動でセットアップす る (Manually set up Internet connection) and click 次へ (Next).
  - The Internet connection screen appears.

# Select ダイヤルアップモデムを使用し て接続する (Connect through phone line and modem) and click 次へ (Next).

A screen to specify the device appears.

# Select モデムー *FOMA SH904i (COMx)* (Modem - FOMA SH904i

- (COMx)) and click 次へ (Next). • A number will replace "x".
- The connection name screen appears.
- Screen does not appear when no modems other than FOMA SH904i are installed.

Enter a connection name in the ISP名 (ISP name) field and click 次へ (Next).

| 構築名<br>インターネット接続を提供する           | 9~62.0-名前は何ですか? | 4 |
|---------------------------------|-----------------|---|
| :次のボックス2, ISP の名前を)<br>ISP 名(色) | 入力してくきたい。       |   |
| foma                            |                 |   |
| CULATION DEBUTIER               | occonsessons    |   |
|                                 |                 |   |

- The phone number to dial screen appears.
- The ISP名 (ISP name) is the name of the Internet service provider.

Enter the host number in 電話番号 (Phone number) field and click 次へ (Next).

| ダイヤルする電話番号<br>BPの電話番号を指定してくたちい。                  |                                                         |
|--------------------------------------------------|---------------------------------------------------------|
| 下に電話書号を入力して伏さい。                                  |                                                         |
| 電話番号(P)<br>#20###2#                              |                                                         |
| 間には使うないなのカイルの個人にと思い。<br>号にタイヤルしてくたさい。モデムの替え      | そのがあります。よくれからないときは、電話でその電話番<br>「電」える場合はタイヤルしたその番号が正解です。 |
| 第1日本 10月1日 10日 10日 10日 10日 10日 10日 10日 10日 10日 1 | 社会があります。よくながらないとなど、電話について構築等<br>構成したとの量やが主義です。          |
| 第に使うなどしたので、そうしのまだ<br>そにがうやりしてくためい、モラムのまだ         | 42が後のます。おけがらないとかと、電気に注め電話番<br>構成上記る場合は9月7日にたどの番号が主体です。  |

- The Internet account connection information screen appears.
- To connect to <cid>=3 (mopera U), enter "\*99\*\*\*3#".

Set options in the screen, as shown below and click 次へ (Next).

| インターネット アカウント情報<br>インターネット アカウンドこサインインデむ    | コスフカワント名とバスワートが必要です。                                              |
|---------------------------------------------|-------------------------------------------------------------------|
| EP アカウントをおよびパスワードを入う<br>のアカウンド名またはパスワードを忘れて | ー<br>し、この情報を書きなわてから安全な場所には発行してくだれ、。4株<br>しまった場合は、32Pに広くらわせてしただい。) |
| 1-4-80k                                     |                                                                   |
| 1027-F(B):                                  |                                                                   |
| 1027-ドロ線認入力位と                               |                                                                   |
| 「このコノビュータからインターネットに                         | 素裁するときは、だれてもこのアカウント名わよびパリワードを使用                                   |
| 回この接続を設定のインターネット検                           | あとする人が                                                            |
| 記この提供を設定のインターネット場合                          | 款:¥60.9                                                           |
|                                             |                                                                   |

- The new connection wizard completed screen appears.
- When using mopera U or mopera, ユーザー名 (User name) and パスワード (Password) can be left blank to connect.
- When connecting to the Internet using a provider other than mopera U or mopera, enter the user name and password for the provider in the ユーザー名 (User name) and パスワード (Password) fields.

# When 新しい接続ウィザードの完了 (New connection wizard completed) appears, click 完了 (Finish).

The newly created connection wizard appears.

# Confirm the setting information and click キャンセル (Cancel).

Only confirming the settings without actually connecting.

# Select the icon for host created and select プロパティ (Properties) from the ファイル (File) menu.

· Properties screen for the host appears.

#### Confirm all the settings in the 全般 (General) tab.

| 接続方法( <u>T</u> ):<br>☑ ② モデム − F   | DMA SH904i (COM5)                         |                |
|------------------------------------|-------------------------------------------|----------------|
| □ @ ŧテム - c<br><                   | onexant D480 MDC V.92                     | 2 Modem (COM4) |
| □ すべてのデバイ:                         | えで同じ番号を呼び出す(L                             | ) 構成()         |
| FOMA SH90416<br>市外局番(E)<br>国醫号/地域( | 9電話番号<br>電話番号(D):<br>  +99***3#<br>影号(G): | その他(型)         |
| □ダイヤル情報                            | 睦便う( <u>s</u> )                           | タイヤル情報(日       |
| 図線装飾に通知                            | 領域にアイエンを表示する()                            | ΝĴ             |

- When two or more modems are connected to the PC, make sure that *FOMA SH904i* in 接続 の方法 (Connect using) shows ☑. When □ appears instead, change to ☑. For modems other than *FOMA SH904i*, change ☑ to □.
- Confirm that ダイヤル情報を使う (Use dialing rules) shows □. When ☑ appears instead, change to □.

# Click the ネットワーク (Networking) tab, confirm all settings and click 設 定 (Settings).

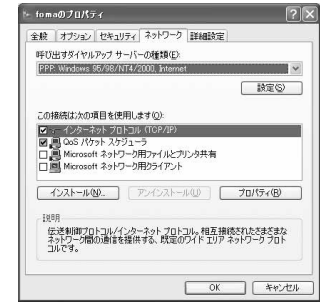

 ● Set 呼び出すダイヤルアップサーバーの種類 (Type of dial-up server to call) to PPP: Windows95/98/NT4/2000, Internet.

- In the この接続は次の項目を使用します (Components checked are used by this connection) field, ☑ should appear only for イ ンターネットプロトコル (TCP/IP) (Internet protocol (TCP/IP)). Leave QoS パケットスケ ジューラ (QoS packet scheduler) settings as is. No changes are necessary.
- The PPP setting screen appears.
- For TCP/IP settings used for connecting to an Internet service provider, confirm with the Internet service provider or network administrator.

# Check all options to show $\Box$ and click *OK*.

| PPP 赎定          |              | ?      |
|-----------------|--------------|--------|
| □ ICP 報酬を使う住入   |              |        |
| □ ソフトウェアによる圧縮を行 | 19 (M) (H)   |        |
| □単一リンク接続に対してい   | ルチリンクをネゴシェート | -73(M) |
|                 | OK           | ** dts |

Properties screen of the host reappears.

# Click *OK* on the プロパティ (Properties) screen.

- The host and TCP/IP protocol are set.
- Refer to P. 26 for details on connecting to dial-up network.

#### Setting a dial-up network on Windows Vista

On Windows Vista, use ネットワークの接続ウィ ザード (Network connection wizard) to set the host (APN).

Example: Using <cid>=3 to connect to mopera U, the DoCoMo Internet connection service

• Subscription to mopera U requires a charge.

# Click スタート (Start) menu → 接続 先 (Connect to).

• The connect to a network screen appears.

- Z Click 接続またはネットワークをセッ トアップします (Set up a connection or network).
  - The connect to a network screen appears.

# Click ダイヤルアップ接続をセット アップします (Set up a dial-up connection) → 次へ (Next).

- When two or more modems are connected to the PC, どのモデムを使いますか? (Which modem do you want to use?) appears. Select FOMA SH904i.
- The set up a dial-up connection screen appears.

Enter the host number in ダイヤル アップの電話番号 (Dial-up phone number) field and a connection name in the 接続名 (Connection name) field, and then click 接続 (Connect).

| インターネット サービス プロバ | イダ (ISP) の情報を入力します     |            |
|------------------|------------------------|------------|
| ダイヤルアップの電話番号(D): | *03***3#               | ダイヤル情報     |
| ユーザー和(以):        | [ISP から付与されたユーザー名]     |            |
| パスワード(2):        | [ISP 5/6H\$3815/(20-8] |            |
|                  | 一パスワードの文字を表示する(S)      |            |
|                  | ごのパスワードを記憶する(8)        |            |
| 接线名(3):          | foma                   |            |
| ⑦ □ 信の人がこの接続を使う。 | ことを許可する(A)             |            |
| このオプションによって.     | このコンピュータにアクセスがあるすべ     | ての人がこの暗視を夢 |
| 150 がありません。      |                        |            |

- To connect to <cid>=3 (mopera U), enter \*\*99\*☆\*3#" in ダイヤルアップの電話番号 (Dial-up phone number) field.
- When using mopera U or mopera, ユーザー名 (User name) and パスワード (Password) can be left blank to connect.
- When connecting to the Internet using a provider other than mopera U or mopera, enter the user name and password for the provider in the ユーザー名 (User name) and パスワード (Password) fields.

# When (接続名) に接続中 (Connecting to (Connection name)) appears,

### click スキップ (Skip).

- Only confirming the settings without actually connecting.
- If スキップ (Skip) is not clicked, the network is connected to the Internet.

Click 接続をセットアップします (Set up a connection), and click 閉じる (Close).

- Click スタート (Start)  $\rightarrow$  ネットワー ク (Network), and then click ネット ワークと共有センター (Network and sharing center)  $\rightarrow$  ネットワーク接続 の管理 (Manage network connections).
- The network connections screen appears.

Select and right-click the icon for host created and select プロパティ (Properties).

Properties screen appears.

Confirm all the settings in the **全般** (General) tab.

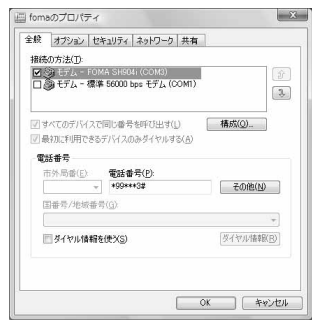

- When two or more modems are connected to the PC, make sure that *FOMA SH904i* in 接続 の方法 (Connect using) shows ☑. When □ appears instead, change to ☑. For modems other than *FOMA SH904i*, change ☑ to □.
- Confirm that ダイヤル情報を使う (Use dialing rules) shows □. When ☑ appears instead, change to □.

#### Click the ネットワーク (Networking) tab and confirm all settings.

| この接続は次の項目を使                                                                                                    | 用します(0):                                                 |                                           |                       |
|----------------------------------------------------------------------------------------------------|----------------------------------------------------------|-------------------------------------------|-----------------------|
| <ul> <li>         インターネット フロ     </li> <li>         インターネット フロ     </li> <li>         Microsoft ネットワ     </li> <li>         QoS パケット スケ     </li> <li>         Microsoft ネットワ     </li> <li>         Microsoft ネットワ     </li> </ul> | ーフロレバージョン<br>トコル バージョン<br>アーク用ファイルと<br>ジューラ<br>アーク用クライアン | 6 (TCP/IPv6<br>4 (TCP/IPv6<br>ブリンタ共有<br>小 | )                     |
| <ul> <li>インストール(b).</li> <li>説明</li> <li>TCP/IP version 6 で<br/>を提供できる最新のイ</li> </ul>                                                                                                    | アンインス<br>す。多様な内部<br>ンターネット プロ                            | トール(山) [<br>接続のネットワ<br>トコルです。             | プロパティ(B)<br>ークを超えて、通信 |
|                                                                                                    |                                                          |                                           |                       |

 In the この接続は次の項目を使用します (Components checked are used by this connection) field, ☑ should appear only for イ ンターネットプロトコルバージョン4 (TCP/ IPv4) (Internet protocol version 4 (TCP/IPv4)). Set QoSパケットスケジューラ (QoS packet scheduler) according to the instructions of the provider.

# Click the オプション (Option) tab and click PPP設定 (PPP setting).

The PPP setting screen appears.

Check all options to show  $\Box$  and click *OK*.

| [17] POT PT-13 F 描表行う(N)            |                   |
|-------------------------------------|-------------------|
|                                     |                   |
| I Manuel Antheneratil Trainer Anthe | <b>ナゴンエートオスハウ</b> |

The option setting screen reappears.

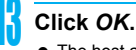

- The host and TCP/IP protocol are set.
- Refer to P. 26 for details on connecting to dial-up network.

# Setting a dial-up network on Windows 2000

On Windows 2000, use ネットワークの接続ウィ ザード (Network Connection Wizard) to set both the host (APN) and TCP/IP protocol.

Example: Using <cid>=3 to connect to mopera U, the DoCoMo Internet connection service

- Subscription to mopera U requires a charge.
  - Click スタート (Start) menu → プログラ ム (Programs) → アクセサリ (Accessories) → 通信 (Communications) → ネットワークとダイヤルアップ接続 (Network and dial-up connections).
    - The network and dial-up connections screen appears.

### Double-click the 新しい接続の作成 (Create new connection) icon.

- The location information screen appears.
- This screen appears the first time the 新しい接続の作成 (Create new connection) icon is double-clicked.
   For the second and subsequent times, proceed

to step 5.

### Enter 市外局番 (Area code) and click *OK*.

• The phone and modem options screen appears.

#### Click OK.

• A network connection wizard screen appears.

#### Click 次へ (Next).

- The screen to select network connection type appears.
- Select インターネットにダイヤル アップ接続する (Dial-up to the Internet) and click 次へ (Next).

• A wizard startup screen appears.

- Select インターネット接続を手動で 設定するか、またはローカルエリア ネットワーク (LAN) を使って接続し ます (Connect to Internet manually or through local area network (LAN)) and click 次へ (Next).
  - The screen to select the Internet appears.
- Select 電話回線とモデムを使ってイ ンターネットに接続します (Connect through phone line and modem) and click 次へ (Next).
  - A screen to specify the modem appears.

#### Confirm that FOMA SH904i is set in イン ターネットへの接続に使うモデムを選択 する (Select modem to use to connect to the Internet) and click 次へ (Next).

- The Internet account connection information screen appears.
- Set to FOMA SH904i if not set.
- The screen does not appear when no modems other than FOMA SH904i are installed.

### Enter the host number in 電話番号 (Phone number) field and click 詳細 設定 (Advanced).

| 122-30776802342-11                                                     |     |        |  |
|------------------------------------------------------------------------|-----|--------|--|
| ステップ 1: インターネット アカウントの接続情報                                             |     |        |  |
| SP への税税に使う変換者考え入力して(古たい。<br>市が55分(の)<br>図72555(そし)<br>図72555(そし)目前学校() |     |        |  |
| 日本 807<br>「                                                            | 7   |        |  |
| 場所がプロパティを設定する」は「詳細設定」をクリックしてくた<br>目としょうないです。 詳細設定はな悪い目ません。             | 806 | INNEW. |  |

- Advanced connection properties screen appears.
- Confirm that 市外局番とダイヤル情報を使う (Use area code and dial-up information) shows
   □. When ☑ appears instead, change to □.

### Confirm that all settings in the 接続 (Connection) tab are set as shown in the example screen below.

| 8接続プロバティ                                   |        |
|--------------------------------------------|--------|
| 銀売  アドレス                                   |        |
| 捕続の種類                                      |        |
| · PPP (Point to Point 70 F3/U/Q)           |        |
| □ LOP 拡張を無効にする(D)                          |        |
| C SLIP (Serial Line Internet プロト⊐ルルS)      |        |
| C C-SLIP (Compressed Serial Line Internet) | 70FDWW |
| ログオンの手続き                                   |        |
|                                            |        |
| ○ 手動でログオン(型)                               |        |
| ○ ロヴオン スクリプトの使用(型):                        |        |
| 2017FD                                     | ◎旺(8). |
|                                            |        |
|                                            | OV SWA |
|                                            | 4950   |

Click the  $\mathcal{T} \not\models \mathcal{V} \mathcal{X}$  (Addresses) tab and confirm that all settings are set as shown in the example screen below.

| ○ オンターネットサービス                                  | プロバイダによる自 | 動動するでの    |          |
|------------------------------------------------|-----------|-----------|----------|
| ○ 常に使用する設定値                                    | X         |           |          |
|                                                |           |           |          |
|                                                | インネームサービ  | ス) アドレスの自 | 動動り当て(1) |
| ○ 第11使用状态验定(F)                                 |           |           |          |
| ************************************           |           |           |          |
| ○ 米に使用する設定(E<br>プライマリ DNS サー/<br>50の DNS サーバー) | into E    |           |          |

25

 For TCP/IP settings used for connecting to an Internet service provider, confirm with the Internet service provider or network administrator.

# Click OK.

 The Internet account connection information screen reappears.

# Click 次へ (Next).

• The Internet account login information screen appears.

### Confirm all settings and click 次へ (Next).

- The PC configuration screen appears.
- When using mopera U or mopera, ユーザー名 (User name) and パスワード (Password) can be left blank to connect. When 次へ (Next) is clicked with ユーザー名 (User name) and パスワード (Password) left blank, a confirmation screen appears for the each of them. Click はい (Yes).
- When connecting to the Internet using a provider other than mopera U or mopera, enter the user name and password for the provider in the ユーザー名 (User name) and パスワード (Password) fields.

# Enter a connection name in the 接続 名 (Connection name) field and click 次へ (Next).

| インターネット目移行ルグード                                             | ×       |
|------------------------------------------------------------|---------|
| ステップネ エンピュータの決定                                            | ×       |
| くしターネットのアカウントに関する価格能に、ダイヤルアップ階級として、 国家にため高校二一緒に表示されま<br>す。 |         |
| タイヤルアンプ制度の名前を入力していただい。第2 の名前でも、自分の好きな名前でものか、はせん。           |         |
| Mille 20(2).<br> Tomal                                     |         |
|                                                            |         |
|                                                            |         |
| < 1873/00 [ 20x003 ]                                       | wears 1 |
|                                                            | 11707   |
| The e-mail account configuration screen                    |         |

• The e-mail account configuration screen appears.

# Select いいえ (No) and click 次へ (Next).

 An Internet connection wizard completed screen appears.

# <mark>(</mark> Click 完了 (Finish).

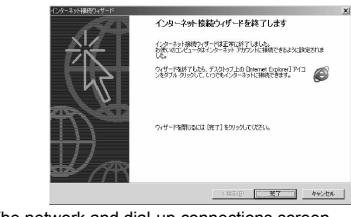

• The network and dial-up connections screen reappears.

# Select the icon for host created and select プロパティ (Properties) from the ファイル (File) menu.

Properties screen for the host appears.

Confirm all the settings in the 全般 (General) tab.

| ###40万法(D2<br>図 創モデム - FOMA SH904i (COM5<br>回 創モデム - Conexant D480 MDC \ | /92 Modem (COM4) |
|--------------------------------------------------------------------------|------------------|
| ▼ すべてのデバイスで同じ番号を呼び出す(<br>● ■ # # # #                                     | ) 備成@            |
| 市外局重印: 電話番号(P):<br>■ 199***3章<br>国番号/地球番号(D):                            | その他の)            |
| F ダイヤル情報を(まうら)                                                           | ★<br>ダイヤル情報(日)   |
| ▼ 接続時にタスク バーにアイコンを表示する(                                                  | w                |

- When two or more modems are connected to the PC, make sure that *FOMA SH904i* in 接続 の方法 (Connect using) shows ☑. When □ appears instead, change to ☑. For modems other than *FOMA SH904i*, change ☑ to □.
- Confirm that ダイヤル情報を使う (Use dialing rules) shows □. When ☑ appears instead, change to □.

Click the ネットワーク (Networking) tab and check all the settings.

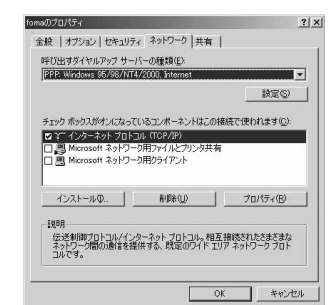

- Set 呼び出すダイヤルアップサーバーの種類 (Type of dial-up server to call) to PPP: Windows95/98/NT4/2000, Internet.
- Only インターネットプロトコル (*TCP/IP*) (Internet Protocol (TCP/IP)) should show ☑.

### Click 設定 (Settings).

• The PPP setting screen appears.

Check all options to show **□** and click *OK*.

| PPP の設定      |                 | ? :             |
|--------------|-----------------|-----------------|
| □ LCP 拉張を使う但 | R               |                 |
| □ ソフトウェアによる圧 | (編を行う(N)        |                 |
| 「 単ーリンク接続にた  | してマルチリンクをネゴシエート | -する( <u>M</u> ) |
|              | ОК              | キャンセル           |

Properties screen of the host reappears.

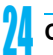

- Click OK.
- The host and TCP/IP protocol are set.
- Refer to P. 26 for details on connecting to dial-up network.

#### **Connecting to the Dial-up Network**

Example: Connecting with Windows XP

 The screens are different for Windows Vista and Windows 2000.

Connect the FOMA terminal to your PC.

- Click スタート (Start) menu → すべ てのプログラム (All programs) → ア クセサリ (Accessories) → 通信 (Communications) → ネットワーク 接続 (Network connections).
  - The dial-up network screen appears.

#### Windows Vista

 Click スタート (Start) menu → 接続先 (Connect to).

### Double-click the connection icon.

| GRA O d                                                              | Par        | >78187 III-                |   |      |
|----------------------------------------------------------------------|------------|----------------------------|---|------|
| アドレス(1) @ ネットワークキ                                                    | 10E        |                            | * | 2 84 |
| ቅንትፓ~ታ ዓአታ<br>その語                                                    | 8          | POTEL 2004/T V9: MDC Moder |   |      |
| 2546                                                                 |            |                            |   |      |
| foma<br>タイヤルアップ<br>切断、ファイアウォール<br>POTEL 2001WT V.Px N<br>D900000000X | IDC Modern |                            |   |      |

- The connection screen appears.
- Alternatively, select the host icon and then select 接続 (Connect) in the ファイル (File) menu to display the connection screen.
- , Confirm the settings and click ダイ ヤル (Dial-up).

| fomaへ接続                              | ?                                                                  | × |
|--------------------------------------|--------------------------------------------------------------------|---|
| C                                    |                                                                    |   |
| ユーザー名(U):<br>パスワード(P):               |                                                                    |   |
| □次のユーザ-<br>をi保存する<br>○このユー<br>○このユント | が接続するとき使用するために、このユーザー名とパスワード<br>35<br>デーのみ(1)<br>ユータを使うすべてのユーザー(A) |   |
| <u> </u>                             | 090300000000                                                       |   |
| ጅብヤル(D)                              | ) ++>UI 701(Fr@) 1117(D)                                           | כ |

- The FOMA is connected to the host.
- The phone number set in "Setting the Dial-up Network" (ピア P. 21) appears in the ダイヤル (Dial-up) field.
- When using mopera U or mopera, ユーザー名 (User name) and パスワード (Password) can be left blank to connect.

#### Disconnecting

Simply closing the browser may not disconnect the connection. Follow the steps below to properly disconnect.

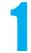

#### Click 🛃 in the task tray and click 切 断 (Disconnect).

• The connection is disconnected.

Windows Vista

 Click ■ in the task tray → 接続または切断... (Connect or disconnect), and double-click the disconnection icon.

# Sending and Receiving Data (OBEX)

### Sending/Receiving FOMA Terminal Data to/from a PC

- The FOMA terminal has OBEX as a data communication protocol. OBEX data communication enables sending and receiving phonebook, owner information from the Own number screen, Schedule, ToDo list, sent mail (including SMS), received mail (including SMS), unsent mail (including SMS), text memos, melodies, My picture, i-motion, My Documents and bookmark data to and from a PC. The FOMA SH904i is also equipped with an Ir exchange function. Send and receive phonebook entries or data from received mail to/from other FOMA terminals also equipped with the Ir exchange function. Also, transfer data using microSD Memory Card.
- Use the following three types of data communication with the FOMA terminal.
  - Send data one item at a time, from a PC to a FOMA terminal (Write 1).
  - Send data in bulk, from a PC to a FOMA terminal (Write all).
  - Send data in bulk, from a FOMA terminal to a PC (Read all).
- During data communication, the handset will be outside the service area, and functions such as voice/ Videophone call, i-mode, i-mode mail, packet transmission, and PushTalk will not be available.

#### Note

- Make sure the FOMA terminal is properly connected to the PC. If not connected properly, sending and receiving data may not be possible, or data may be lost.
- Check whether there is enough remaining battery power of the FOMA terminal. If data communication is performed when the battery level is low or empty, sending and receiving data may not be possible, or data may be lost. Performing operations while charging the FOMA terminal in the desktop holder is recommended.

#### Note

- Check the PC power supply as well. If not turned on, sending and receiving data may not be possible, or data may be lost.
- Perform data communication with the FOMA terminal in stand-by. When movie/i-motion is set as the stand-by display, stop movie/i-motion playback before performing data communication.
- During communication (voice/Videophone call, data communication, and PushTalk), data cannot be sent or received. Also, when sending and receiving data, other data communication cannot be performed. However, receiving a call, right after data communication has begun, may be possible. In such cases, the sending or receiving of data is canceled.
- FOMA card phonebook data cannot be sent.
- During Ir exchange, melodies, still pictures, i-motion or PDF files with restrictions for mail attachment and output from the FOMA terminal cannot be sent. However, still pictures and movies shot with the built-in camera can be sent even if File restriction is set to *Restricted*.
- Mail with i-appli start up designations can be sent after attached data has been deleted.
- Mail attachment data exceeding 100 KB (including the message text) are deleted and only message is sent.
- Data such as phonebook entries cannot be sent or received while All lock, or Self mode is set. Data of locked functions cannot be received while Function lock is set.
- Phonebook data cannot be sent or received when Keypad dial lock is set.
- Depending on data size, data communication may take some time. In addition, the FOMA terminal may not be able to receive data due to data size.
- When receiving phonebook data, data will be added from memory number **010** for single entry, or in accordance with memory number information when receiving all entries.
- When receiving all phonebook entries, Owner information (excluding first phone number) registered in Own number will be overwritten.
- Phonebook entries are sent in memory number order.
- When sending all phonebook entries, Owner information from own number screen is also sent.
- PDF files which exceed 2 MB cannot be sent.

# Devices required for data communication (OBEX)

- To perform data communication, downloading OBEX-compliant data transfer software from the Internet, and installing this software to your PC is necessary. Refer to the software manual for information on operating environment and installation methods. In addition, installation of the FOMA SH904i Communication Setting File (127 P. 4 to P. 6) is necessary beforehand.
- A FOMA USB cable is required to connect the FOMA terminal to a PC.

#### Note

 The FOMA terminal data communication (OBEX) function conforms with IrMC1.1. However, depending on the function, some data may not be sent or received even when the other party's terminal complies with IrMC1.1.

#### Sending Single Data Item (Write 1)

- Send data from a PC to a FOMA terminal one item at a time.
- Sending one item at a time from a FOMA terminal to a PC is not possible.
- Data transfer operating methods differ depending on the software used. Refer to the software manual for details.

# Send data from a PC using data transfer software (Write 1).

 Refer to the software manual for details on sending data.

#### Note

- When phonebook data is sent (from a PC to the FOMA terminal handset) one entry at a time, entries are saved to the smallest available memory number from 010 to 999. If all memory numbers from 010 to 999 are already used, entries are saved to the smallest available memory number between 000 and 009.
- When phonebook data is received and 1,000 entries (names, phone numbers, or mail addresses) are already registered, or more than 1,000 entries have been registered, a message appears notifying that no further entries can be saved.

# Sending All Data (Write All/Read All)

- Send and receive all data at once, between a PC and the FOMA terminal.
- "Write all" and "Read all" operations require data transfer software and your FOMA terminal authentication password.
- Data transfer operating methods differ depending on the software used. Refer to the software manual for details.

# Send data from a PC using data transfer software (Forward all).

- Refer to the software manual for details on sending data.
- Entering your authentication password on the PC will be necessary.
- Enter your authentication password (four digits).
- Enter terminal security code (four to eight digits) and the authentication password (four digits).

# Start data transmission.

#### Note

- Performing Write all from a PC to your FOMA terminal replaces all data stored in the FOMA terminal. All data previously stored in your FOMA terminal will be deleted. This includes phonebook, Schedule, and protected mail data saved as secret data.
- If an error occurs during data transmission from a PC to the FOMA terminal, all data stored in the FOMA terminal may be deleted. Check the cable connection, the FOMA terminal battery level, and the PC power supply before performing Write all.
   Performing operations while charging the FOMA terminal in the desktop holder is recommended.
- Depending on the connected device, the transmission status (bar display) may not appear.

# **AT Command List**

#### **AT Commands**

AT commands are commands used to set FOMA terminal functions from a PC. When AT commands are entered from a PC, the FOMA terminal performs the corresponding operations.

#### AT command input format

AT commands must always start with "AT". Enter in single-byte alphanumeric characters. Below is an input example.

ATD\*99\*\*\*1#

Return symbol: Entered by pressing the Enter key. Used to separate commands.

Parameter: The command argument

Command: The command name

Each AT command including parameter (number or symbol) following the command must be entered on a single line. A single line means the characters from the first character until the character directly before the is pressed. Up to 160 characters (including "AT") can be entered.

### AT command input modes

To operate the FOMA terminal using AT commands, set the PC to terminal mode. In terminal mode, the characters entered from the keyboard are sent directly to the communication port to operate the FOMA terminal.

- Offline mode The FOMA terminal is in stand-by. Normally, this mode is used to operate the FOMA terminal using AT commands.
- Online data mode

The FOMA terminal is connected and performing data communication. When an AT command is entered in this mode, the characters are sent directly to the receiver, and may cause the receiver's modem to malfunction. Do not enter AT commands in this mode.

Online command mode
 Even when the FOMA terminal is connected and
 performing communication, with special operations,
 operation by AT commands is possible. When in this
 mode, AT commands are executed while remaining
 connected to the receiver, and communications can be
 resumed after the operation is completed.

#### Note

 Terminal mode enables a single PC to operate like a communication terminal. Characters entered from the keyboard are sent to the device or line connected to the communication port.

#### Note

 If a call/transmission or AT command call/ transmission is made with the FOMA terminal connected to an external device, Number A is used when A mode/Dual mode is set, and Number B is used when B mode is set.

#### Memory dial call/transmission

In A mode, a call/transmission cannot be made using a phonebook whose Phonebook 2in1 setting is **B**. In B mode, a call/transmission cannot be made using a phonebook whose Phonebook 2in1 setting is **A**. In Dual mode, a call/transmission can be made using a phonebook whose Phonebook 2in1 setting is **A**/**B**/ **Common** (Number A is used for **A**/**Common**, and Number B is used for **B**).

#### Redial call/transmission

Regardless of the mode, a call/transmission can be made using the latest redial (the phone number dialed from Redial is used).

# Switching between online data mode and online command mode

Use either of the following methods to switch the FOMA terminal from online data mode to online command mode.

- Enter "+++" command, or enter the set code in the "S2" register.
- Turn the RS-232C\* ER signal OFF when set to "AT&D1".

To switch from online command mode to online data mode, enter "ATO,".

 USB interface emulates an RS-232C signal line, enabling RS-232C signal line control by the communication application.

# [M]: AT commands that can be used with the FOMA SH904i Modem Port.

| AT Command                           | Overview                                                                                                    | Parameter/Explanation                                                                                                    | Execution<br>Example                               |
|--------------------------------------|----------------------------------------------------------------------------------------------------|----------------------------------------------------------------------------------------------------|----------------------------------------------------|
| AT<br>[M]                            | _                                                                                                    | The modem function of the FOMA terminal<br>can be controlled by adding commands in the<br>list to the end of this command.                                                                                                    | AT.<br>OK                                          |
| AT%V                                 | Displays FOMA terminal<br>version.*2                                                                                                    | _                                                                                                    | AT%V<br>Ver1.00                                    |
| [M]                                  |                                                                                                    |                                                                                                    | OK                                                 |
| AT&C <n></n>                         | Sets operating condition for circuit<br>CD (DCD) signals sent to DTE.*1                                                                                                    | <ul> <li>n=0: Circuit CD always ON</li> <li>n=1: Circuit CD signal changes according to<br/>line connection status (default setting)</li> <li>When "&amp;C1" is set, the CD signal is turned<br/>"ON" directly before the CONNECT signal is<br/>sent when connection is completed. The CD<br/>signal is turned "OFF" right before "NO<br/>CARRIER" is sent when the circuit is<br/>disconnected.</li> </ul>                                                                  | AT&C1L<br>OK                                       |
| AT&D <n></n>                         | Sets the operation when the<br>circuit ER (DTR) signal received<br>from DTE changes from "ON" to<br>"OFF" during online data mode.*1                                                              | <ul> <li>n=0: Ignores status (always considers signal ON)</li> <li>n=1: Sets online command mode when signal changes from ON to OFF</li> <li>n=2: Disconnects line and activates offline mode when signal changes from ON to OFF (default setting)</li> </ul>                                                                                                    | AT&D1                                              |
| AT&E <n></n>                         | Selects speed display<br>specifications when connecting.*1                                                                                                    | n=0: Wireless area transmission speed<br>appears.<br>n=1: DTE serial transmission speed appears.<br>(Default setting)                                                                                                    | AT&E0                                              |
| AT&F <n></n>                         | Resets the FOMA terminal's AT<br>command settings to their default<br>settings. If this command is<br>entered during communication,<br>the settings are reset after<br>disconnected. <sup>2</sup> | Can only be set as n=0 (can be omitted).                                                                                                    | AT&F<br>OK                                         |
| AT&S <n></n>                         | Controls when the signal of data                                                                                                    | n=0: Always ON (default setting)                                                                                                    | AT&S0                                              |
| [M]                                  | set ready (DR) is set to DTE.*1                                                                                                    | n=1: DR signal ON when line is connected                                                                                                    | OK                                                 |
| AT&W <n><br/>[M]</n>                 | Stores the current settings in the FOMA terminal's memory.*2, 5                                                                                                    | Can only be set as n=0 (can be omitted).                                                                                                    | AT&WI<br>OK                                        |
| AT*DANTE                             | Displays the reception status of the FOMA terminal.*2                                                                                                    | The result from this command is in the<br>following format.<br>*DANTE: <m></m>                                                                                                    | AT*DANTE<br>*DANTE:3                               |
| [M]                                  |                                                                                                    | <ul> <li><m></m></li> <li>Status where outside the service area appears on the FOMA terminal</li> <li>Status where zero or one antenna appears on the FOMA terminal</li> <li>Status where two antennas appears on the FOMA terminal</li> <li>Status where three antennas appears on the FOMA terminal</li> </ul>                                                                                                    | OK                                                 |
| AT*DGANSM=<br><n></n>                | Sets Accept/Reject call modes for<br>incoming packet communications.<br>This setting is only valid for<br>incoming packet communications<br>after entering setup commands.*2                      | <ul> <li>n=0: Sets Reject call and Accept call settings<br/>to <i>OFF</i> (Default setting)</li> <li>n=1: Sets Reject call settings to <i>ON</i></li> <li>n=2: Sets Accept call settings to <i>ON</i></li> </ul>                                                                                                    | AT*DGANSM=0<br>OK<br>AT*DGANSM?<br>*DGANSM:0<br>OK |
| AT*DGAPL= <n><br/>[,<cid>]</cid></n> | Sets host (APN) to accept<br>transmissions for incoming packet<br>communications. APN settings<br>use <cid> parameter defined by<br/>"+CGDCONT"."2</cid>                                          | Adds or deletes from Accept calls list with <n><br/>parameter. If <cid> parameter is abbreviated,<br/>adds (<n>=0) or deletes (<n>=1) all of <cid><br/>to or from list. Adds (deletes) <cid> not<br/>defined with "+CGDCONT" to (from) list with<br/>this command.<br/>n=0: Adds to list (Adds APN defined by <cid><br/>to Accept calls list)<br/>n=1: Deletes from list (Deletes APN defined<br/>by <cid> from Accept calls list)</cid></cid></cid></cid></n></n></cid></n> | AT*DGAPL=0,1<br>OK<br>AT*DGAPL?<br>*DGAPL:1<br>OK  |

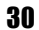

| AT Command                              | Overview                                                                                                    | Parameter/Explanation                                                                                                    | Execution<br>Example                                        |
|-----------------------------------------|----------------------------------------------------------------------------------------------------|----------------------------------------------------------------------------------------------------|-------------------------------------------------------------|
| AT*DGARL= <n><br/>[.<cid>]</cid></n>    | Sets host (APN) to reject<br>transmissions for incoming packet<br>communications. APN settings<br>use <cid> parameter defined by<br/>"+CGDCONT".*2</cid>                                                                    | Adds or deletes from Reject calls list with <n><br/>parameter. If <cid> parameter is abbreviated,<br/>adds (<n>=0) or deletes (<n>=1) all of <cid><br/>or from list. Adds (deletes) <cid> not defined<br/>with "+CGDCONT" to (from) list with this<br/>command.<br/>n=0: Adds to list (Adds APN defined by <cid><br/>to Reject calls list)<br/>n=1: Deletes from list (Deletes APN defined<br/>by <cid> from Reject calls list)</cid></cid></cid></cid></n></n></cid></n> | AT*DGARL=0,1<br>OK<br>AT*DGARL?<br>*DGARL:1<br>OK           |
| AT*DRPW                                 | Displays the reception power sent from FOMA terminal.*2                                                                                                    | The result from this command is in the<br>following format.<br>*DRPW: <m></m>                                                                                                    | AT*DRPW<br>*DRPW:0                                          |
| [M]                                     |                                                                                                    | m: 0 to 75 (reception power)                                                                                                    | OK                                                          |
| AT*DGPIR= <n></n>                       | Setting this command is valid<br>when establishing<br>communication. Enables adding<br>186 (send caller ID) and 184 (not<br>send caller ID) to host number.<br>Also available in dial-up network<br>settings. <sup>*2</sup> | <ul> <li>n=0: When establishing packet transmission, connects to host (APN) directly (default setting)</li> <li>n=1: When establishing packet transmission, adds 184 and connects to host (APN)</li> <li>n=2: When establishing packet transmission, adds 186 and connects to host (APN)</li> <li>When 186 (send caller ID)/184 (not send caller ID) are set by this command and in the dial-up network settings, refer to the table on P. 20.</li> </ul>                 | AT*DGPIR=0<br>OK<br>AT*DGPIR?<br>*DGPIR:0<br>OK             |
| +++<br>[M]                              | Switches the FOMA terminal<br>mode from online data mode to<br>online command mode.<br>Escape guard interval is fixed at<br>one second.*2                                                                                   | _                                                                                                    | (During<br>communication)<br>+++ (Does not<br>appear)<br>OK |
| AT+CACM=<br>[ <passwd>]</passwd>        | Resets the total accumulated cost recorded on the UIM.*2                                                                                                    | Resets the total accumulated cost recorded<br>on the UIM, if the password matches.                                                                                                    | AT+CACM="0123"<br>I<br>OK                                   |
| [M]                                     |                                                                                                    | <pre><pre><pre><pre><pre><pre><pre><p< td=""><td></td></p<></pre></pre></pre></pre></pre></pre></pre>                                                                                                    |                                                             |
| AT+CAOC=<br>[ <mode>]</mode>            | Inquires the current accumulated cost.*2                                                                                                    | <mode> 0: Inquires the cost of current call.</mode>                                                                                                    | AT+CAOC                                                     |
| [M]                                     |                                                                                                    | I he result from this command is in the following format.<br>+CAOC:" <ccm>"</ccm>                                                                                                    | ОК                                                          |
| AT+CBC                                  | Inquires the battery status.*2                                                                                                    | The result from this command is in the following format.<br>+CBC:<br>bcl>                                                                                                    | AT+CBC<br>+CBC:0,80                                         |
|                                         |                                                                                                    | <ul> <li><bcs></bcs></li> <li>O: The battery operates the FOMA terminal</li> <li>1: Charging the battery</li> <li>2: The battery is unconnected</li> <li>3: Reducing the power</li> </ul>                                                                                                    |                                                             |
| [M]                                     |                                                                                                    | <bcl><bcl><br/>0 to 100 (remaining battery power)</bcl></bcl>                                                                                                    | AT. 0007.440.4                                              |
| eed>[, <name>[,<br/><ce>]]]</ce></name> | establishing transmission. This<br>setting is only valid when<br>AT+FCLASS= <n> command<br/>(☞P. 34) = 0.*1</n>                                                                                                    | <pre><speed> 116: 64K data communications (default setting) <name> 1: fixed value <cccccccccccccccccccccccccccccccccccc< td=""><td>OK</td></cccccccccccccccccccccccccccccccccccc<></name></speed></pre>                                                                                                    | OK                                                          |
| IMI                                     |                                                                                                    | 0: fixed value                                                                                                    |                                                             |
| AT+CEER                                 | Displays disconnection reason for preceding communication session. <sup>*2</sup>                                                                                                    | Refer to "Reasons for Disconnection"<br>(I P. 38).                                                                                                    | AT+CEER<br>+CEER:36                                         |
| [M]                                     |                                                                                                    |                                                                                                    | OK                                                          |

| AT Command           | Overview                                                                                                    | Parameter/Explanation                                                                                                    | Execution<br>Example                                                                              |
|----------------------|----------------------------------------------------------------------------------------------------|----------------------------------------------------------------------------------------------------|---------------------------------------------------------------------------------------------------|
| AT+CGDCONT           | Sets host (APN) accessed when                                                                                                    | Refer to "More on AT Commands" (P. 38).                                                                                                    | Refer to "More on                                                                                 |
| FN 41                | establishing packet                                                                                                    |                                                                                                    | AT Commands"                                                                                      |
|                      | Registers criterion determining<br>whether to permit QoS (Quality of<br>Service) sent from network when<br>establishing packet transmission *2 | Refer to "More on AT Commands" (P. 38).                                                                                                    | Refer to "More on<br>AT Commands"<br>(IPP. 38).                                                   |
| AT+CGEQREQ           | Sets QoS (Quality of Service)<br>requested of network during<br>packet transmission. <sup>*2</sup>                                             | Refer to "More on AT Commands" (() P. 39).                                                                                                    | Refer to "More on<br>AT Commands"<br>(CPP P. 39).                                                 |
| AT+CGMR              | Displays FOMA terminal version.*2                                                                                                    | _                                                                                                    | AT+CGMR<br>12345678901234<br>56                                                                   |
| [M]                  |                                                                                                    |                                                                                                    | ок                                                                                                |
| AT+CGREG=<br><n></n> | Sets whether to send network<br>registration status. Service area<br>information (inside/outside) is<br>sent.*1                                | <n> O: Does not set (default setting) Sets When AT+CGREG=1 is set, information is sent in the format "+CGREG:<stat>". 0, 1, 4 or 5 can be set for the <stat> parameter. <stat> O: Outside area</stat></stat></stat></n>                                                                                                    | AT+CGREG=1<br>OK<br>(Set to send)<br>AT+CGREG?<br>+CGREG:1,0<br>OK<br>(Indicates outside<br>area) |
| [M]                  |                                                                                                    | 1: Inside area (home)<br>4: Unknown<br>5: Inside area (visitor)                                                                                                    | +CGREG:1<br>(Moved from<br>outside area to<br>inside area)                                        |
| AT+CGSN              | Displays the FOMA terminal's serial number. <sup>*2</sup>                                                                                      | —                                                                                                    | AT+CGSN<br>123456789012345                                                                        |
| [M]                  |                                                                                                    |                                                                                                    |                                                                                                   |
| AT+CLIP= <n></n>     | Shows PC calling number when receiving 64K data communications. <sup>*1</sup>                                                                  | <ul> <li><n> <li>Does not output results (default setting)</li> <li>1: Outputs results     <li>Displays +CLIP:<n>,<m> for "AT+CLIP?"</m></n></li> <li><m> <li>O: NW setting to not send own number during transmissions</li> <li>1: NW setting to send own number during transmissions</li> <li>2: Unknown</li> </m></li></li></n></li></ul>                                                                                                    | AT+CLIP=0L<br>OK<br>AT+CLIP?L<br>+CLIP:0,1<br>OK                                                  |
| AT+CLIR= <n></n>     | Sets whether to send terminal's<br>phone number when establishing<br>64K data communications.*2                                                | <ul> <li>children in the service agreement</li> <li>children in the service agreement</li> <li>Does not send</li> <li>Sends (default setting)</li> <li>Displays +CLIR:<n>,<m> for AT+CLIR?</m></n></li> <li>cm&gt;</li> <li>CLIR is not running (always send)</li> <li>CLIR is always running (never send)</li> <li>Unknown</li> <li>CLIR temporary mode (default setting is Do not send)</li> <li>CLIR temporary mode (default setting is Send)</li> </ul>                                     | AT+CLIR=0<br>OK<br>AT+CLIR?<br>+CLIR:2,3<br>OK                                                    |
| AT+CMEE= <n></n>     | Sets the manner to display FOMA                                                                                                    | Sets whether to display errors only as                                                                                                    | AT+CMEE=0                                                                                         |
| IMI                  | terminal error reports. *1                                                                                                    | <ul> <li>"ERROR", or to display reason with text or numerical value.</li> <li><n></n></li> <li>O: Displays "ERROR" and no result codes (default setting)</li> <li>1: Displays result codes with numerical values</li> <li>2: Displays result codes with text</li> <li>When reports are set to display by setting "n=1" or "n=2", they are displayed in the following format:</li> <li>+CME ERROR:xxxx</li> <li>xxxx is a numerical value or text. Refer to "Error Reports" (IFT) 28)</li> </ul> | OK<br>AT+CNUM.<br>ERROR<br>AT+CMEE=1.<br>OK<br>AT+CNUM.<br>+CME ERROR:10                          |

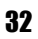

| AT Command                                                               | Overview                                                            | Parameter/Explanation                                                                                                    | Execution                                                                                                    |
|--------------------------------------------------------------------------|---------------------------------------------------------------------|----------------------------------------------------------------------------------------------------|----------------------------------------------------------------------------------------------------|
|                                                                          |                                                                     |                                                                                                    | Example                                                                                                    |
| AT+CNUM                                                                  | Displays FOMA terminal phone                                        | number: Phone number                                                                                                    | AT+CNUM                                                                                                    |
|                                                                          | humber.                                                             | (ypc . 125 of 145                                                                                                    | 12345678",145                                                                                                    |
| [M]                                                                      |                                                                     | 129: Does not include + international access code<br>145: Includes + international access code                                                                                                    | ОК                                                                                                    |
| AT+COPS=[ <m<br>ode&gt;[.<format>[<br/>,<oper>]]]</oper></format></m<br> | Selects a telecommunications carrier to be connected.*2             | <mode> O: Auto (Automatically searches network<br/>and switch telecommunications carriers) 1: Manual (Connects to the<br/>telecommunications carrier specified in<br/><oper>) 2: Cancels (disconnects) the connection to<br/>the telecommunications carrier Wunsupported. 3: Does not make mapping 4: Manual auto (Performs "Auto" processing if<br/>not connected to the telecommunications<br/>carrier specified in <oper>)</oper></oper></mode>                                                                                                    | AT+COPS<br>=1,2,"44F001"<br>OK<br>(Connects to<br>MCC:440MNC:10)                                                                                                    |
|                                                                          |                                                                     | <ul> <li>Winsupported.</li> <li><format></format></li> <li>2: Fixed value</li> <li><oper> is indicated by a hexadecimal number consisting of a country code (MCC) and a network code (MNC).</oper></li> <li>The formats are shown below.</li> <li>Digit 1 of MCCoctet 1 bits 1 to 4.</li> <li>Digit 2 of MCCoctet 2 bits 1 to 4.</li> <li>Digit 3 of MNCoctet 2 bits 5 to 8.</li> <li>Digit 2 of MNCoctet 3 bits 5 to 8.</li> </ul>                                                                                                    |                                                                                                    |
| [M]                                                                      |                                                                     | Digit 1 of MNCoctet 3 bits 1 to 4.                                                                                                    |                                                                                                    |
| AT+CPAS                                                                  | Inquires the activity status of the<br>FOMA terminal. <sup>*2</sup> | The result from this command is in the<br>following format.<br>+CPAS: <pas><br/>cpas&gt;<br/>0: AT commands can be sent/received<br/>(does not send the +CPAS:1 result)<br/>2: Unknown<br/>3: AT commands can be sent/received and<br/>the FOMA terminal is receiving a call<br/>4: AT commands can be sent/received and<br/>performing data communication</pas>                                                                                                    | AT+CPAS                                                                                                    |
| [A] + ∪ PIN= ¢pin<br>>[, <newpin>]</newpin>                              | PIN2).*2                                                            | <ul> <li>Spin-7</li> <li>Enters PIN1 while waiting for PIN1 input<br/>(Enter <pin> parameter only)</pin></li> <li>Enters PIN2 while waiting for PIN2 input<br/>(Enter <pul> parameter only)</pul></li> <li>Enters PUK1 while waiting for PUK1 input<br/>Enters PUK2 while waiting for PUK1 input</li> <li>Encloses this string parameter with<br/>quotation marks ("*) when entering.</li> <li><newpin></newpin></li> <li>Enters a new PIN1 while waiting for PUK1<br/>input</li> <li>Enters a new PIN2 while waiting for PUK2<br/>input</li> <li>※ Encloses this string parameter with<br/>quotation marks ("*) when entering.</li> </ul> | AT+CPIN?<br>+CPIN:SIM PIN1<br>OK<br>(Indicates waiting<br>status for PIN1<br>input)<br>AT+CPIN="1234"<br>OK<br>AT+CPIN?<br>+CPIN:SIM PUK1<br>OK<br>(Indicates waiting<br>status for PUK1<br>input)<br>AT+CPIN="12345<br>678","1234"<br>OK |

| AT Command                                                    | Overview                                                                                                    | Parameter/Explanation                                                                                                    | Execution<br>Example                                                                                                    |
|---------------------------------------------------------------|----------------------------------------------------------------------------------------------------|----------------------------------------------------------------------------------------------------|----------------------------------------------------------------------------------------------------|
| AT+CR= <mode></mode>                                          | Sets whether to display packet<br>transmission/64K data<br>communications before<br>"CONNECT" result code is<br>displayed during line connection. <sup>*1</sup><br>"GPRS" is displayed for packet<br>transmission, and "SYNC" is<br>displayed for 64K data<br>communications. | <mode> 0: Does not display when line is connected (default setting) 1: Displays when line is connected</mode>                                                                                                    | AT+CR=1<br>OK<br>ATD*99***1#<br>+CR:GPRS<br>CONNECT                                                                                         |
| AT+CRC= <n><br/>[M]</n>                                       | Sets to use extended results code at reception.*1                                                                                                    | n=0: Does not use extended results code<br>(Default setting)<br>n=1: Uses extended result codes                                                                                                    | AT+CRC=0                                                                                                    |
| AT+CREG= <n></n>                                              | Sets service area information on or off."1                                                                                                    | When AT+CREG=1 is set, information is set         in the format "+CREG: <stat>". 0, 1, 4 or 5 can         be set for the <stat> parameter.         <n>         0: Does not send (default setting)         1: Sends         <stat>         0: Outside area         1: Inside area (home)         4: Unknown         5: Inside area (visitor)</stat></n></stat></stat> | AT+CREG=1<br>OK<br>(Set to send)<br>AT+CREG?<br>+CREG:1,0<br>OK<br>(Indicates outside<br>area)<br>+CREG:1<br>(Moved from<br>outside area to |
| [M]                                                           |                                                                                                    |                                                                                                    | inside area)                                                                                                    |
| AT+CUSD=[ <n<br>&gt;[,<str>[,<dcs>]<br/>]]</dcs></str></n<br> | Changes setting toward net for optional services, etc.*1                                                                                                    | <n><br/>C: Answers without intermediate result<br/>(default setting)<br/>1: Answers with intermediate result<br/><str><br/>Service code<br/>※ Refer to "Mobile Phone User's Guide<br/>[Network Services]".<br/><dcs></dcs></str></n>                                                                                                    | AT+CUSD=0,"xxx<br>xxx"=<br>OK                                                                                                    |
| [M]                                                           |                                                                                                    | 0: fixed value                                                                                                    |                                                                                                    |
| AT+FCLASS=<<br>n><br>[M]                                      | Sets the mode. <sup>*1</sup>                                                                                                    | <n><br/>0: data (fixed value)</n>                                                                                                    | AT+FCLASS=0                                                                                                    |
| AT+GCAP                                                       | Displays the ability list of the FOMA terminal.*2                                                                                                    | _                                                                                                    | AT+GCAP<br>+GCAP:+CGSM,<br>+FCLASS,+W                                                                                                    |
| AT+GMI                                                        | Displays FOMA terminal maker                                                                                                    |                                                                                                    |                                                                                                    |
| [M]                                                           | name in single-byte alphanumeric<br>characters."2                                                                                                    | _                                                                                                    | SHARP                                                                                                    |
| AT+GMM                                                        | Displays abbreviated FOMA<br>terminal product name (FOMA<br>SH904i) in alphanumeric<br>characters. <sup>*2</sup>                                                                                                    | _                                                                                                    | AT+GMM<br>FOMA SH904i<br>OK                                                                                                    |
| AT+GMR                                                        | Displays FOMA terminal version.*2                                                                                                    |                                                                                                    | AT+GMR<br>Ver1.00                                                                                                    |
| [M]                                                           | Sets local flow control format<br>between the PC and FOMA<br>terminal.*1                                                                                                    | DCE by DTE ( <n>)<br/>0: No flow control<br/>1: XON/XOFF flow control<br/>2: RS/CS (RTS/CTS) flow control<br/>(default setting)<br/>DTE by DCE (<m>)<br/>0: No flow control<br/>1: XON/XOFF flow control<br/>2: RS/CS (RTS/CTS) flow control<br/>(default setting)</m></n>                                                                                           | AT+IFC=2,2                                                                                                    |
| AT+WS46= <n><br/>[M]</n>                                      | Sets wireless network used to<br>call. Incoming signals are not<br>affected.*1                                                                                                    | n=22: FOMA network (fixed value)                                                                                                    | АГ+WS46=22년<br>ОК                                                                                                    |
| A/<br>[M]                                                     | Performs the preceding executed command.*2                                                                                                    | _                                                                                                    | A/<br>OK                                                                                                    |

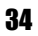

| AT Command          | Overview                                                                                                    | Parameter/Explanation                                                                                                    | Execution<br>Example                                                |
|---------------------|----------------------------------------------------------------------------------------------------|----------------------------------------------------------------------------------------------------|---------------------------------------------------------------------|
| ATA<br>[M]          | Performs incoming process for packet or 64K data if entered when receiving the data.*2                                | Enter "ATA184[]" (arrival call action for<br>anonymous call) or "ATA186[]" (arrival call<br>action for identified call) while receiving<br>packets.                                                                                                    | RING<br>ATA<br>CONNECT                                              |
| ATD                 | Establishes communication. <sup>*2, 3</sup>                                                                           | <ul> <li>Packet transmission ATD*99***<cid>#</cid></li> <li>Packet transmission ATD*99***<cid>#</cid></li> <li>When ATD*99# is entered:</li> <li>Uses <cid>=1 (default setting) (When <cid> is not entered, setting becomes <cid>=1).</cid></cid></cid></li> <li>When syntax starting with ATD184*99**<cid># is entered:</cid></li> <li>"184" is added to host (APN) defined by specified <cid> (Alternatively, "186" can be added by same operation to turn caller ID sending to ON).</cid></li> <li>64K data communications ATD [parameter] [phone number]</li> <li>Number cannot be dialed if characters other than 0 to 9, *, #, +, A, a, B, b, C, c, D, d, hyphens (-), spaces, T, I, P, p, !, W, w, @, or commas (,) are included. Characters highlighted with are innored during daling.</li> </ul> | ATD*99***1#                                                         |
| ATE <n></n>         | Sets whether the FOMA terminal returns echo of AT commands sent from the PC.*1                                        | n=0: Does not return echo<br>n=1: Returns echo (default setting)<br>Normally, set to n=1. If the PC has an echo                                                                                                    | ATE1<br>OK                                                          |
|                     | Disconnects line when entered<br>during packet transmission or 64K<br>data communications.*2                          |                                                                                                    | (During<br>communication)<br>+++ (Does not<br>appear)<br>OK<br>ATH. |
| ATI <n></n>         | Displays the verification code.*2                                                                                     | <ul> <li>n=0: NTT DoCoMo</li> <li>n=1: Displays abbreviated product name<br/>(FOMA SH904i)</li> <li>n=2: Displays the product version in a format<br/>such as "VerX.XX"</li> <li>n=3: Displays each element of ACMP signals</li> <li>n=4: Displays details of the communication<br/>functions provided in the FOMA terminal</li> </ul>                                                                                                    | ATIO                                                                |
| ATO<br>[M]          | Returns to online data mode from online command mode during communication. <sup>*2</sup>                              | _                                                                                                    | ATO<br>CONNECT                                                      |
| ATQ <n><br/>[M]</n> | Sets whether to display result codes.*1                                                                               | n=0: Displays result codes (default setting)<br>n=1: Does not display result codes                                                                                                    | ATQ0<br>OK                                                          |
| ATV <n></n>         | Sets manner of displaying result codes.*1                                                                             | Displays all result codes with numbers or text.<br>n=0: Displays result codes with numbers<br>n=1: Displays result codes with text (default<br>setting)                                                                                                    | ATV1<br>OK                                                          |
| ATX <n></n>         | Sets whether to include speed in<br>the CONNECT display when<br>connecting. Also detects busy<br>tone or dial tone."1 | Busy tone detection:<br>Sends BUSY response when number dialed<br>is busy.<br>Dial tone detection:<br>Determines whether FOMA terminal is<br>connected.<br>Speed display:<br>Sets whether to include speed in the<br>CONNECT display when connecting.<br>n=0: No busy tone detection, no dial tone<br>detection, no speed display<br>n=1: No busy tone detection, no dial tone<br>detection, speed display<br>n=2: No busy tone detection, dial tone<br>detection, speed display<br>n=3: Busy tone detection, no dial tone<br>detection, speed display<br>n=4: Busy tone detection, dial tone<br>detection, speed display<br>n=4: Busy tone detection, dial tone detection,<br>speed display (default setting)                                                                                             | ATX1.<br>OK                                                         |

| AT Command            | Overview                                                                           | Parameter/Explanation                                                                                                    | Execution<br>Example                                              |
|-----------------------|------------------------------------------------------------------------------------|----------------------------------------------------------------------------------------------------|-------------------------------------------------------------------|
| ATZ <n></n>           | Resets the FOMA terminal's AT command settings. <sup>*2, 4</sup>                   | Resets the FOMA terminal's AT command<br>settings to the values set in non-volatile<br>memory. If this command is entered during<br>communication, the settings are reset after<br>disconnected.<br>Can only be set as n=0 (can be omitted). | (When online)<br>ATZ<br>NO CARRIER<br>(When offline)<br>ATZ<br>OK |
| ATS0= <n></n>         | Sets number of rings before<br>FOMA terminal automatically<br>receives.*1          | n=0: No automatic receiving (Default setting)<br>n=1 to 255: Automatically receives after sets<br>number of rings                                                                                                    | ATS0=0<br>OK                                                      |
| ATS2= <n></n>         | Sets the escape character.                                                         | n=0 to 127 (default setting: n=43)<br>When n=127 is set, escape is disabled.                                                                                                    | ATS2=43.<br>OK<br>ATS2?.<br>043<br>OK                             |
| ATS3= <n></n>         | Sets the carriage return (CR) character.                                           | Defines the character used to recognize the<br>end of an AT command character string.<br>Appended to the end of the echoed command<br>character string and result code. The settings<br>cannot be changed (default setting: n=13).           | ATS3=13<br>OK<br>ATS3?<br>013<br>OK                               |
| ATS4= <n></n>         | Sets the line feed (LF) character.                                                 | Appended after the CR character, when result<br>codes are displayed as text. The settings<br>cannot be changed (default setting: n=10).                                                                                                    | ATS4=10<br>OK<br>ATS4?<br>010<br>OK                               |
| [M]                   | Sets the backspace (BS) character.                                                 | When detected while entering an AT command, the last character in the input buffer is deleted. The settings cannot be changed (default setting: n=8).                                                                                        | ATS5=8<br>OK<br>ATS5?<br>008<br>OK                                |
| ATS6= <n><br/>[M]</n> | Sets pause time (seconds) until dialing.                                           | Sets a register, but has no other effect.<br>n: 2 to 10 (default setting: n=5)                                                                                                    | ATS6=10↓<br>OK                                                    |
| ATS8= <n></n>         | Sets pause time (seconds) until comma dialing.                                     | Sets a register but does not affect the pause<br>time (3 seconds).<br>n=0: Does not pause<br>n=1 to 25 (dofout potting: n=2)                                                                                                    | ATS8=3<br>OK                                                      |
| ATS10= <n></n>        | Sets the delay time (seconds) for<br>automatic disconnection<br>(1/10 seconds).*1  | Sets a register, but has no other effect.<br>n: 1 to 255 (default setting: n=1)                                                                                                    | ATS10=1<br>OK                                                     |
| ATS30= <n></n>        | Disconnects when no data is sent/<br>received for at least this amount of<br>time. | Only valid during 64K data communications.<br><n> is set in minutes.<br/>n: 0 to 255 (default setting: n=0)<br/>n=0 sets inactive timer off.</n>                                                                                             | ATS30=3<br>OK                                                     |
| ATS103= <n></n>       | Sets delimiter used when adding<br>an incoming sub-address to<br>number dialed.    | Only valid during 64K data communications.<br>n=0: *Asterisk<br>n=1: /Slash (default setting)<br>n=2: ¥Yen mark or backslash                                                                                                    | ATS103=0<br>OK                                                    |
| ATS104= <n></n>       | Sets delimiter used when adding<br>an outgoing sub-address to<br>number dialed.    | Only valid during 64K data communications.<br>n=0: #Pound sign<br>n=1: %Percent symbol (default setting)<br>n=2: &Ampersand                                                                                                    | ATS104=0<br>OK                                                    |

| AT Command       | Overview                        | Parameter/Explanation                   | Execution<br>Example |
|------------------|---------------------------------|-----------------------------------------|----------------------|
| AT¥S             | Displays current command and    |                                         | AT¥S₽                |
|                  | S register settings.*2          |                                         | E1 Q0 V1 X4          |
|                  |                                 |                                         | &C1 &D2 &S0          |
|                  |                                 |                                         | &E1 ¥V0              |
|                  |                                 |                                         | S000=000             |
|                  |                                 |                                         | S002=043             |
|                  |                                 |                                         | S003=013             |
|                  |                                 |                                         | S004=010             |
|                  |                                 |                                         | S005=008             |
|                  |                                 |                                         | S006=005             |
|                  |                                 |                                         | S007=060             |
|                  |                                 |                                         | S008=003             |
|                  |                                 |                                         | S010=001             |
|                  |                                 |                                         | S030=000             |
|                  |                                 |                                         | S103=001             |
|                  |                                 |                                         | S104=001             |
| [M]              |                                 |                                         | ок                   |
| AT¥V <n></n>     | Selects response code type used | Only valid when the ATX <n> command</n> | AT¥V1₊               |
|                  | during connection.*1            | (1 P. 35) setting is not n=0.           | OK                   |
|                  | C C                             | n=0: Does not use extended result codes |                      |
|                  |                                 | (default setting)                       |                      |
| [M]              |                                 | n=1: Uses extended result codes         |                      |
| *1 Stored in FOM | MA terminal's memory using AT&W | *4 If the ATZ command is executed I     | before the AT&W      |

commands. \*2 Not stored in FOMA terminal's memory using AT&W

commands. Not reset with AT&F or ATZ commands.

\*3 Perform Redial with ATDN = or ATDL =.

command is used, terminal settings return to last written memory, and prior changes are erased.
\*5 Settings written into the FOMA terminal's memory

5 Settings written into the FOMA terminal's memory using the AT&W command is stored as non-volatile data when power is turned off.

### **Reasons for Disconnection**

#### Packet transmissions

| Value | Reason                                       |
|-------|----------------------------------------------|
| 27    | Host (APN) does not exist, or was incorrect. |
| 30    | Disconnected by network.                     |
| 33    | No packet transmission subscription.         |
| 36    | Disconnected properly.                       |

#### 64K data communications

| Value | Reason                                                                             |
|-------|------------------------------------------------------------------------------------|
| 1     | Specified number does not exist.                                                   |
| 16    | Disconnected properly.                                                             |
| 17    | Line busy.                                                                         |
| 18    | Number was dialed, but no response received within specified time.                 |
| 19    | Dialed number is making a call.                                                    |
| 21    | Dialed number refused incoming call.                                               |
| 63    | Network service or option is not valid.                                            |
| 65    | Transmission capacity not provided was specified.                                  |
| 88    | Dialed number of terminal with different terminal attribute, or call was received. |

#### **Error Reports**

| Numerical<br>display | Text display          | Reason                                                          |
|----------------------|-----------------------|-----------------------------------------------------------------|
| 10                   | SIM not inserted      | FOMA card not inserted.                                         |
| 15                   | SIM wrong             | A non-DoCoMo SIM (IC card equivalent to FOMA card) is inserted. |
| 16                   | incorrect<br>password | Password is incorrect.                                          |
| 100                  | unknown               | Unknown error occurred.                                         |

### More on AT Commands

#### Command name: +CGDCONT= [parameter]

#### **Overview**

Sets host (APN) accessed when establishing packet transmission.

Not stored in FOMA terminal's memory with AT&W commands. Not reset with AT&F or ATZ commands.

#### **Syntax**

+CGDCONT=[<cid>[,"PPP"[,"<APN>"]]]

#### **Parameter description**

<cid>\* : 1 to 10

<APN>\* : Any number

<cid> is a number for managing hosts (APNs) used for packet transmission, registered in the FOMA terminal. It can be set between 1 and 10 in the FOMA terminal. The default settings are **mopera.ne.jp** for <cid>=1 and **mopera.net** for <cid>=3. Set cid in 2 or 4 to 10. APN is a user-specified character string for each connection, indicating the host.

#### **Execution example**

Command when registering host (APN) name "abc" (for <cid>=2) AT+CGDCONT=2, "PPP", "abc", OK

#### Operation when parameter is abbreviated AT+CGDCONT=

Clears all <cid> settings. Resets <cid>=1 and 3 settings to default values. AT+CGDCONT=<cid> Clears specified <cid> setting. Resets <cid>=1 and 3 settings to default values. AT+CGDCONT=? Displays list of values that can be set. AT+CGDCONT? Displays current settings.

#### Command name: +CGEQMIN= [parameter]

#### **Overview**

Registers criterion determining whether to permit QoS (Quality of Service) sent from the network when establishing PPP packet transmission. The command execution examples below describe the four available setting patterns. Not stored in FOMA terminal's memory with AT&W commands. Not reset with AT&F or ATZ commands.

#### Syntax

AT+CGEQMIN=[<cid> [,, <Maximum bitrate UL> [, <Maximum bitrate DL>]]]↓

#### Parameter description

<cid>\* : 1 to 10 <Maximum bitrate UL>\* : None (initial setting) or 64 <Maximum bitrate DL>\* : None (initial setting) or 384 <cid> is a number for managing hosts (APNs) used for packet transmission, registered in the FOMA terminal. It can be set between 1 and 10 in the FOMA terminal. The default settings are mopera.ne.ip for <cid>= 1 and mopera.net for <cid>=3. Set cid in 2 or 4 to 10. Maximum bitrate UL and Maximum bitrate DL set the minimum uplink and downlink transmission speed (kbps) between the FOMA terminal and base station. When set to None (default setting), all speeds are permitted. Note that when set to "64" and "384", connections established under these speeds are not permitted, so packet transmission connection may not be established.

#### **Execution examples**

Set one of the following four patterns. Setting (1) is the initial setting for all cid.

 Command permitting all uplink/downlink speeds (for <cid>=2) AT+CGEQMIN=2+ OK

38

- (2) Command permitting only uplink speeds of 64 kbps and downlink speeds of 384 kbps (for <cid>=3)
   AT+CGEQMIN=3,,64,384 OK
- (3) Command permitting uplink speeds of 64 kbps and all downlink speeds (for <cid>=4) AT+CGEQMIN=4,,64 OK
- (4) Command permitting all uplink speeds and downlink speeds of 384 kbps (for <cid>=5) AT+CGEQMIN=5,,,384 OK

#### Operation when parameter is abbreviated AT+CGEQMIN=

Clears all <cid> settings.

AT+CGEQMIN=<cid>

Returns specified <cid> setting to default setting. AT+CGEQMIN=? Displays list of values that can be set.

AT+CGEQMIN?

Displays current settings.

### Command name: +CGEQREQ= [parameter]

#### **Overview**

Sets QoS (Quality of Service) required of the network when establishing PPP packet transmission.

The command execution example below describes the setting pattern which is also set as the initial setting.

Not stored in FOMA terminal's memory with AT&W commands. Not reset with AT&F or ATZ commands.

#### Syntax AT+CGEQREQ=[<cid>]

#### **Parameter description**

This setting is assigned to each cid by default value.

<cid>\*: 1 to 10

<cid> is a number for managing hosts (APNs) used for packet transmission, registered in the FOMA terminal. It can be set between 1 and 10 in the FOMA terminal. The default settings are

*mopera.ne.jp* for <cid>= 1 and *mopera.net* for <cid>=3. Set cid in 2 or 4 to 10.

Command when requesting connection at uplink speed of 64 kbps, or downlink speed of 384 kbps

#### **Execution example**

For <cid>=3 AT+CGEQREQ=3 OK

#### Operation when parameter is abbreviated AT+CGEQREQ=

Returns all <cid> settings to default settings. AT+CGEQREQ=<cid> Returns specified <cid> setting to default setting. AT+CGEQREQ=? Displays list of values that can be set. AT+CGEQREQ? Displays current settings.

# **Result Codes**

### Result codes

| Numerical<br>display | Text display | Meaning                                                      |
|----------------------|--------------|--------------------------------------------------------------|
| 0                    | OK           | Successfully executed.                                       |
| 1                    | CONNECT      | Connected to number dialed.                                  |
| 2                    | RING         | Call detected.                                               |
| 3                    | NO CARRIER   | Line disconnected.                                           |
| 4                    | ERROR        | Command not accepted.                                        |
| 6                    | NO DIAL TONE | No dial tone detected.                                       |
| 7                    | BUSY         | Detecting busy tone.                                         |
| 8                    | NO ANSWER    | Connection completed.<br>The server connection<br>timed out. |
| 100                  | RESTRICTION  | Network restricted.                                          |
| 101                  | DELAYED      | Redial restricted.                                           |

### Extended result codes

| Numerical<br>display | Text display      | Meaning                                        |
|----------------------|-------------------|------------------------------------------------|
| 5                    | CONNECT<br>1200   | FOMA terminal and PC connected at 1,200 bps.   |
| 10                   | CONNECT<br>2400   | FOMA terminal and PC connected at 2,400 bps.   |
| 11                   | CONNECT<br>4800   | FOMA terminal and PC connected at 4,800 bps.   |
| 13                   | CONNECT<br>7200   | FOMA terminal and PC connected at 7,200 bps.   |
| 12                   | CONNECT<br>9600   | FOMA terminal and PC connected at 9,600 bps.   |
| 15                   | CONNECT<br>14400  | FOMA terminal and PC connected at 14,400 bps.  |
| 16                   | CONNECT<br>19200  | FOMA terminal and PC connected at 19,200 bps.  |
| 17                   | CONNECT<br>38400  | FOMA terminal and PC connected at 38,400 bps.  |
| 18                   | CONNECT<br>57600  | FOMA terminal and PC connected at 57,600 bps.  |
| 19                   | CONNECT<br>115200 | FOMA terminal and PC connected at 115,200 bps. |
| 20                   | CONNECT<br>230400 | FOMA terminal and PC connected at 230,400 bps. |
| 21                   | CONNECT<br>460800 | FOMA terminal and PC connected at 460,800 bps. |

#### Note

- When n=1 is set for the ATV<n> command (TP . 35), result codes are displayed as text (default setting). When set to n=0, they are displayed as numerical values.
- Transmission speed is displayed to maintain compatibility with conventional modems connected by RS-232C. However, since the FOMA terminal is connected to the PC via FOMA USB cable, the displayed speed will differ from the actual speed of connection.
- When RESTRICTION (Number: 100) appears, the transmission network is congested. Try connecting again later.

#### Communication Protocol Result Codes

| Numerical<br>display | Text display | Meaning                                |
|----------------------|--------------|----------------------------------------|
| 1                    | PPPoverUD    | Connected with 64K data communications |
| 5                    | PACKET       | Connected with packet transmission     |

#### Result code display examples

When ATX0 is set The CONNECT display appears only when connection is completed, regardless of the AT¥V<n> command (☞ P. 37) setting. Text display example: ATD\*99\*\*\*\*1# CONNECT Numerical display example: ATD\*99\*\*\*\*1#

When ATX1 is set

- When ATX1 and AT¥V0 are set (initial value)
- When connection is completed, CONNECT <speed between FOMA terminal and PC> appears in the syntax.

Text display example:

ATD\*99\*\*\*1# CONNECT 460800 Numerical display example: ATD\*99\*\*\*1# 1 21 When ATX1 and AT¥V1 are set\*

When connection is completed, the information below appears in the syntax.

CONNECT <speed between FOMA terminal and PC> PACKET <host (APN)>/<maximum uplink speed (FOMA terminal to mobile network base station)>/<maximum downlink speed (mobile network base station to FOMA terminal)> Text display example:

> ATD\*99\*\*\*1# CONNECT 460800 PACKET mopera.ne.jp/64/384 (Indicates terminal connected to *mopera.ne.jp*, at maximum uplink speed of 64 kbps and maximum downlink speed of 384 kbps)

Numerical display example:

ATD\*99\*\*\*1#

1 21 5

 Dial-up connection may not be processed correctly when ATX1 and AT¥V1 are simultaneously set. Using only AT¥V0 is recommended.